# FCC STATEMENT

This device complies with Part 15 of the FCC Rules. Operation is subject to the following two conditions:

- (1) This device may not cause harmful interference, and
- (2) This device must accept any interference received, including interference that may cause undesired operation.

#### Note:

This equipment has been tested and found to comply with the limits for Class B digital devices, pursuant to Part 15 of the FCC rules. These limits are designed to provide reasonable protection against harmful interference in a residential installation. This equipment generates, uses and can radiate radio frequency energy and, if not installed and used in accordance with the instructions, may cause harmful interference to radio communications.

However, there is no guarantee that interference will not occur in a particular installation. If this equipment does cause harmful interference to radio or television reception, which can be determined by turning the equipment off and on, the user is encouraged to try to correct the interference by one or more of the following measures:

- Reorient or relocate the receiving antenna
- Increase the separation between the equipment and receiver
- Connect the equipment into an outlet on a circuit different from that to which the receiver is connected
- Consult the dealer or an experienced radio/TV technician for help

Use of shielded cable is required to comply with Class B limits in Subpart B of Part 15 of the FCC rules. Do not make any changes or modifications to the equipment unless otherwise specified in the manual. If such changes or modifications should be made, you could be required to stop operation of the equipment.

# TRADEMARK INFORMATION

- Microsoft<sup>®</sup> and Windows<sup>®</sup> are U.S. registered trademarks of Microsoft Corporation.
- Pentium<sup>®</sup> is a registered trademark of Intel Corporation.
- Macintosh is a trademark of Apple Computer, Inc.
- SD<sup>™</sup> is a trademark.
- Other names and products may be trademarks or registered trademarks of their respective owners.

## **READ THIS FIRST**

#### Notice:

- 1. Product design and specifications are subject to change without notice. This includes primary product specifications, software, software drivers, and user's manual. This User Manual is a general reference guide for the product.
- 2. The product and accessories that come with ViviCam X60 may be different from those described in this manual. This is due to the fact that different retailers often specify slightly different product inclusions and accessories to suit their market requirements, customer demographics, and geographical preferences. Products very often vary between retailers especially with accessories such as batteries, chargers, AC adapters, memory cards, cables, pouches, and language support. Occasionally a retailer will specify a unique product color, appearance, and internal memory capacity. Contact your dealer for precise product definition and included accessories.
- 3. The illustrations in this manual are for the purpose of explanation and may differ from the actual design of ViviCam X60.
- 4. The manufacturer assumes no liability for any errors or discrepancies in this user manual.

# Safety Instructions

Read and understand all *Warnings* and *Cautions* before using this product.

### WARNING

If foreign objects or water have entered ViviCam X60, turn the power OFF and remove the battery and the AC power adapter.

Continued use in this state might cause fire or electric shock. Consult the store of purchase.

If ViviCam X60 has fallen or its case has been damaged, turn the power OFF and remove the battery and the AC power adapter.

Continued use in this state might cause fire or electric shock. Consult the store of purchase.

Do not disassemble, change or repair ViviCam X60.

This might cause fire or electric shock. For repair or internal inspection, ask the store of purchase.

Use the specified AC power adapter only with the indicated power supply voltage.

Use with any other power supply voltage might cause fire or electric shock.

Do not use ViviCam X60 in areas near water.

This might cause fire or electric shock. Take special care during rain, snow, on the beach, or near the shore.

Do not place ViviCam X60 on inclined or unstable surfaces.

This might cause ViviCam X60 to fall or tilt over, causing injury.

Keep the battery out of the reach of children.

Swallowing battery might cause poisoning. If the battery is accidentally swallowed, immediately consult a physician.

Do not use ViviCam X60 while you are walking, driving or riding a vehicle.

This might cause you to fall over or result in traffic accident.

WARNING: Handling the USB and AV cables on this product may exposure you to lead, a chemical known to the State of California to cause birth defects or other reproductive harm. Wash hands after handling. EN-3

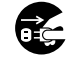

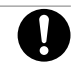

I

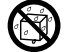

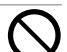

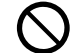

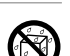

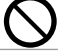

#### CAUTION

#### Insert the battery paying careful attention to the polarity (+ or -) of the terminals.

Inserting the battery with its polarities inverted might cause fire and injury, or damage to the surrounding areas due to the battery rupturing or leaking.

Do not fire the flash close to anyone's eyes.

This might cause damage to the person's eyesight.

#### Do not subject the LCD monitor to impact.

This might damage the glass on the screen or cause the internal fluid to leak. If the internal fluid enters your eyes or comes into contact with your body or clothes, rinse with fresh water. If the internal fluid has entered your eyes, consult a physician to receive treatment.

A camera is a precision instrument. Do not drop it, strike it or use excessive force when handling ViviCam X60.

This might cause damage to ViviCam X60.

Do not use ViviCam X60 in humid, steamy, smoky, or dusty places.

This might cause fire or electric shock.

Do not remove the battery immediately after long period of continuous use.

The battery becomes hot during use. Touching a hot battery might cause burns.

Do not wrap ViviCam X60 or place it in cloth or blankets.

This might cause heat to build up and deform the case, resulting in fire. Use ViviCam X60 in a well-ventilated place.

Do not leave ViviCam X60 in places where the temperature may rise significantly, such as

#### inside a car.

This might adversely affect the case or the parts inside, resulting in fire.

Before you move ViviCam X60, disconnect cords and cables.

Failure to do this might damage cords and cables, resulting in fire and electric shock.

 $\bigcirc$ 

 $\bigcirc$ 

 $\overline{\diamond}$ 

## Notes on Battery Usage

When you use the battery, carefully read and strictly observe the *Safety Instructions* and the notes described below:

- Use only the specified battery (3.7V).
- Avoid using the battery in extremely cold environments as low temperatures can shorten the battery life and reduce camera performance.
- When you are using the new rechargeable battery or rechargeable battery that has not been used for an extended period of time (the battery that passed the expiry date is an exception) might affect the number of images that can be captured. Therefore, to maximize its performance and lifetime, we recommend that you fully charge the battery and discharge it for at least one complete cycle before use.
- The battery may feel warm after long period of continuous use of ViviCam X60 or the flash. This is normal and not a malfunction.
- ViviCam X60 may feel warm after long period of continuous use. This is normal and not a malfunction.
- If the battery is not to be used for a long period of time, remove it from ViviCam X60 to prevent leakage or corrosion.
- If the battery is not to be used for a long period of time, store it after no battery power is left. If the battery is stored for a long time in a fully charged state, its performance may be impaired.
- Always keep the battery terminals clean.
- Risk of explosion if battery is replaced by an incorrect type.
- Dispose of used batteries according to the instructions.
- We recommend the battery should be charged for 8 hours at its first use.

# CONTENT

#### 8 INTRODUCTION

- 8 Overview
- 10 Package Contents

#### 11 GETTING TO KNOW VIVICAM X60

- 11 Front View
- 12 Rear View
- 15 Status LED Indicator
- 16 LCD Monitor Icons

#### 20 GETTING STARTED

- 20 Attaching ViviCam X60 Strap
- 20 Inserting and Removing the Battery
- 21 Charging the Battery
- 22 Inserting and Removing an SD Memory Card (Optional Accessory)
- 22 Using an AC Power Adapter
- 23 Turning the Power On/Off
- 24 Setting the Date and Time
- 25 Choosing the Display Language
- 26 Formatting an SD Memory Card or Internal Memory
- 27 Setting Image Resolution and Quality

#### 30 PHOTOGRAPHY MODE

- 30 [ \Lambda ] Auto Mode
- 31 Recording Voice Memos

- 32 Using the Optical Zoom
- 33 Using the Digital Zoom
- 34 Setting the Flash
- 37 Setting the Self-timer
- 38 Exposure Compensation/Backlight Correction
- 39 [SCN] Scene Mode
- 41 [P] Program (Automatic Exposure) Photography Mode
- 42 [Tv] Shutter Speed Priority Photography Mode
- 43 [Av] Aperture Priority Mode
- 44 [M] Manual Mode
- 45 [ 📰 ] User Setting Mode
- 45 [ 🎬 ] Video Mode
- 46 [ 🖾 ] Panorama Mode
- 46 [ 🖤 ] Anti-Shake Mode
- 47 Recording a Subject onto an Existing Background Image (Pre-Shot)
- 49 Combining Shots of Two People into a Single Image (Coupling Shot)

#### 50 [ 🕨 ] PLAYBACK MODE

- 50 Playing Back Still Images
- 51 Playing Back Video Clips
- 52 Playing Back Still Images/Video Clips on a TV
- 53 Attaching Voice Memos
- 54 Thumbnail Display
- 55 Zoom Playback

- 56 Slideshow Display
- 57 Protecting Images
- 59 Copying Files from Internal Memory to a Memory Card
- 60 Changing ViviCam X60 Start Logo Image
- 61 [ 👘 ] Deleting Images

#### **64 MENU OPTIONS**

- 64 Photography Menu (Capture tab)
- 67 Photography Menu (Function tab)
- 69 Photography Menu (AE/AWB tab)
- 71 Playback Menu
- 72 Setup1 Menu
- 73 Setup2 Menu
- 74 TRANSFERRING RECORDED IMAGES AND VIDEOS TO YOUR COMPUTER
  - 75 Connecting ViviCam X60 to Your Computer
  - 76 Downloading Images and Video Files

#### 77 CONNECTING TO A PICTBRIDGE COMPLIANT PRINTER

#### 79 EDITING SOFTWARE INSTALLATION

- 79 Installing Photo Explorer
- 80 Installing Photo Express
- 81 Installing Cool 360

#### 82 INSTALLING ACROBAT READER

83 USER'S MANUAL ON CD-ROM

### 84 CAMERA SPECIFICATIONS

#### 85 TROUBLESHOOTING

# INTRODUCTION

## Overview

Congratulations on your purchase of the new digital camera.

Capturing high-quality digital images is fast and easy with this state-of-the-art smart camera. Equipped with an 10.1 Mega pixel CCD, this camera is capable of capturing images with a resolution of up to 3648 x 2736 pixels.

Other cool features provided by ViviCam X60 include the following:

| LCD monitor -             | 2.8" full color TFT LCD monitor (230K pixels) makes it easy to frame your subject when capturing images. It also displays the images you have captured. |
|---------------------------|----------------------------------------------------------------------------------------------------|
| Recording media -         | 32 MB internal memory (26 MB available for image storage).                                                                                              |
|                           | External memory supports SD memory cards up to 2 GB.                                                                                                    |
| Optical zoom -            | The 6x optical lens allows you to capture telephoto and wide-angle images.                                                                              |
| Digital zoom -            | 10.4x digital zoom in conjunction with the 6x optical zoom permit zoom                                                                                  |
|                           | photography of up to 62.4x.                                                                                                    |
|                           | Captured images may be reviewed and a selected portion of an image may be enlarged up to 8x.                                                            |
| Flexible flash settings - | You may adjust the flash setting according to your lighting environment.                                                                                |
| Focus mode -              | Images can be captured with the distance to the subject set by normal auto                                                                              |
|                           | focus, macro auto focus, infinity or manual focus.                                                                                                    |
| Self-timer mode -         | The self-timer may set to 10 seconds, 2 seconds or 10+2 seconds.                                                                                        |
| Video mode -              | In addition to still-images, you may capture video clips with audio (voice).                                                                            |
| Voice memo -              | You may annotate your images with a 30 second voice memo. Images may be voice-annotated at the time of capture, or during playback.                     |

| Thumbnail display -    | Display your images in sets of nine on the LCD monitor for quick selection of an particular image.                                                                                                    |
|------------------------|----------------------------------------------------------------------------------------------------|
| TV and PC connection - | You may view your images on a television monitor or a computer using the USB or A/V cables.                                                                                                    |
| Photography mode -     | ViviCam X60 has 10 different photography modes such as Auto, Scene,<br>Program, Shutter Speed Priority, Aperture Priority, Manual, User Setting,<br>Video, Panorama and Anti-Shake. By setting the mode dial, ViviCam X60<br>controls the exposure, focus and white balance depending on the<br>selected mode. |
| Scene mode -           | You may select a previously set scene mode for the following situations:<br>Sport, Portrait, Night Portrait, Night, Candlelight, Fireworks, Landscape,<br>Natural Green, Sunrise, Sunset, Text, Black & White, Sepia, Splash Water,<br>Flowing Water and Pets.                                                 |

# Package Contents

Carefully unpack your kit box and ensure that you have the following items:

- Digital Camera
- A/V cable
- USB cable
- User's manual
- Software CD-ROM
- Camera strap
- Camera pouch
- AC power adapter
- Rechargeable lithium-ion battery
- Battery charger

#### **Optional Accessories:**

SD memory card

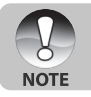

Accessories may vary by retailer.

# **GETTING TO KNOW YOUR VIVICAM X60**

## Front View

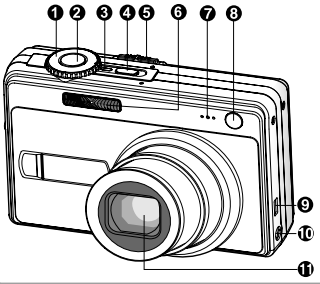

| #   | Name                    | Description                                                                 |  |  |  |
|-----|-------------------------|-----------------------------------------------------------------------------|--|--|--|
| 1.  | Mode dial               | Sets ViviCam X60 mode.                                                      |  |  |  |
| 2.  | Shutter button          | Focuses and locks both focus & exposure when pressed halfway down.          |  |  |  |
|     |                         | Captures the image when pressed all the way down.                           |  |  |  |
| 3.  | Power indicator         | Lights on when ViviCam X60 power is turned on.                              |  |  |  |
| 4.  | POWER (Power) button    | Turns ViviCam X60 power on and off.                                         |  |  |  |
|     | Mode switch             | Sets ViviCam X60 mode.                                                      |  |  |  |
| 5.  | Photography mode        | Select this when capturing still images or recording video clips.           |  |  |  |
|     | Playback mode           | Performs image playback and deletion.                                       |  |  |  |
| 6.  | Flash                   | Provides flash illumination.                                                |  |  |  |
| 7.  | Microphone              | For recording audio with video clips and voice annotation.                  |  |  |  |
| _   | Self-timer LED          | Blinks during Self-timer mode until the image is captured.                  |  |  |  |
| 8.  | (AF auxiliary LED)      | Lights for auto focusing when capturing in a dark place.                    |  |  |  |
| 9.  | USB or A/V OUT terminal | Allows you to connect a USB cable or an A/V cable to ViviCam X60.           |  |  |  |
| 10  |                         | Allows you to connect an AC power adapter to operate ViviCam X60            |  |  |  |
| 10. | DC IN SV terminal       | without battery, or to charge rechargeable lithium-ion battery.             |  |  |  |
| 11. | Lens                    | 6x optical zoom lens allows you to capture telephoto and wide-angle images. |  |  |  |

## **Rear View**

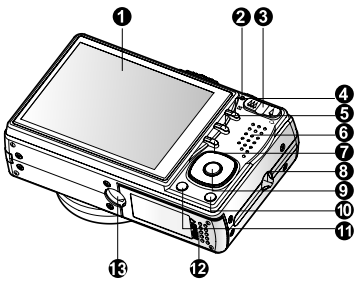

| #   | Name                       | Description                                                                          |  |  |  |  |  |
|-----|----------------------------|--------------------------------------------------------------------------------------|--|--|--|--|--|
| 4   |                            | Provides menu information to operate ViviCam X60, previews the image                 |  |  |  |  |  |
| 1.  | LCD monitor                | before capturing it and review it afterwards.                                        |  |  |  |  |  |
| 2.  | Status LED                 | Displays ViviCam X60 current state.                                                  |  |  |  |  |  |
|     | Zoom in button             | Zooms the lens to telephoto position.                                                |  |  |  |  |  |
|     | <b>+++</b> Zoom out button | Zooms the lens to wide-angle position.                                               |  |  |  |  |  |
| 3.  | Q Magnifier                | Allows you to enlarge your image on the selected portion of the image to             |  |  |  |  |  |
|     | Thumbrail                  | Allows you to view 0 thumbhail images on the LCD monitor at the same time.           |  |  |  |  |  |
| 4   |                            | Allows you to view 9 thumbhair images on the LCD monitor at the same time.           |  |  |  |  |  |
| 4.  | MENU (Menu) button         | Toggles On-Screen Display (OSD) menu on and oli.                                     |  |  |  |  |  |
| 5.  | Focus button               | Allows you to choose the appropriate focus setting.                                  |  |  |  |  |  |
| 6.  | Speaker                    | For playback or recorded audio.                                                      |  |  |  |  |  |
| 7.  | ്യ് Self-timer button      | Allows you to toggle the self-timer on and off, selects the desired self-timer mode. |  |  |  |  |  |
| 8.  | Strap holder               | Camera strap attachment.                                                             |  |  |  |  |  |
| 9.  | SET / Direction button     | Allows you to scroll through menus and images, and then select your choices.         |  |  |  |  |  |
| 10. | 窗 (Delete) button          | Allows you to delete an image.                                                       |  |  |  |  |  |
| 11. | DI (Display) button        | Turns the LCD monitor display and live view on and off.                              |  |  |  |  |  |
| 12  | Battery / SD memory        | Access to the battery and memory card                                                |  |  |  |  |  |
|     | card cover                 | Access to the battery and memory cald.                                               |  |  |  |  |  |
| 13. | Tripod socket              | For tripod mounting.                                                                 |  |  |  |  |  |

#### SET /Direction button

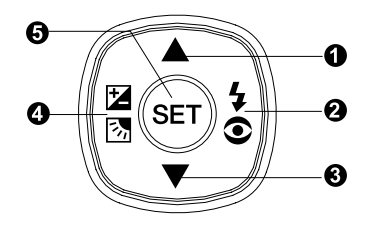

| #  | Name                       | Description                                                              |
|----|----------------------------|--------------------------------------------------------------------------|
|    | ▲ button                   | Scrolls upwards.                                                         |
| 1. |                            | Changes value of shutter speed, aperture, exposure compensation and      |
|    |                            | manual focus.                                                            |
| 2  | button                     | Scrolls right.                                                           |
| 2. | Flash button               | Allows you to choose the appropriate flash setting.                      |
|    | button                     | Scrolls downwards.                                                       |
| 3. |                            | Changes value of shutter speed, aperture, exposure compensation and      |
|    |                            | manual focus.                                                            |
|    | <ul> <li>button</li> </ul> | Scrolls left.                                                            |
|    | 🗹 🖾 Exposure               | Allows you to toggle the exposure compensation / backlight correction on |
| 4. | compensation               | and off.                                                                 |
|    | / Backlight                |                                                                          |
|    | correction button          |                                                                          |
| 5. | SET button                 | Enters the menu page and confirms the chosen setting.                    |

### Mode dial

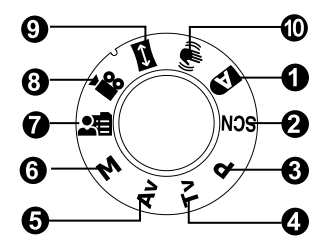

| #   | Name             |                     | Description                                                               |  |  |  |  |  |
|-----|------------------|---------------------|---------------------------------------------------------------------------|--|--|--|--|--|
| 1.  | A                | Auto                | ViviCam X60 automatically sets for exposure, etc.                         |  |  |  |  |  |
| 2.  | SCN              | Scene Mode          | Point-and-shoot simplicity when capturing images under 16 special         |  |  |  |  |  |
|     |                  |                     | conditions.                                                               |  |  |  |  |  |
| 3.  | Ρ                | Program             | In program mode the shutter speed and aperture will be set automatically, |  |  |  |  |  |
|     |                  | (auto exposure)     | but other parameters may be set manually.                                 |  |  |  |  |  |
| 4.  | Tv Shutter Speed |                     | You may specify the shutter speed while ViviCam X60 sets the              |  |  |  |  |  |
|     |                  | Priority            | corresponding aperture value.                                             |  |  |  |  |  |
| -   | A                | v Aperture Priority | You may specify the aperture value while ViviCam X60 sets the             |  |  |  |  |  |
| 5.  | AV               |                     | corresponding shutter speed.                                              |  |  |  |  |  |
| 6.  | М                | Manual              | For full manual control over exposure, aperture and other settings.       |  |  |  |  |  |
| -   |                  | User Setting        | This mode allows you manually set the parameters and all these settings   |  |  |  |  |  |
| 1.  | 28               |                     | will be memorized.                                                        |  |  |  |  |  |
| 8.  | <b>,</b> 22      | Video               | For recording video clips.                                                |  |  |  |  |  |
| 9.  | ↔                | Panorama            | Allows you to capture panorama (stitch-assist) shots.                     |  |  |  |  |  |
| 10  | will s           |                     | This mode helps you to steady the image resulting from hand shaking       |  |  |  |  |  |
| 10. |                  | Manti-Shake         | during capture.                                                           |  |  |  |  |  |

# Status LED Indicator

The status LED indicates the current operational status of ViviCam X60. The meaning of the LED changes depending upon what ViviCam X60 is doing.

| Color                  | State    | During power off                                                                                     | During<br>photography                                          | During connection to a<br>PC                             |
|------------------------|----------|----------------------------------------------------------------------------------------------------|----------------------------------------------------------------|----------------------------------------------------------|
| Green                  | On       | The completion of battery charge.                                                                    | AE or AF is locked with<br>the shutter button held<br>halfway. | -                                                        |
|                        | Flashing | The battery is charging.                                                                             | -                                                              | -                                                        |
| Green<br>Red<br>Orange | On       | An AC power adapter is<br>connected, but a battery<br>is not in a camera.<br>Battery charging error. | Accessing files in progress.                                   | In communication to PC.<br>(SD memory card is inserted.) |
|                        | Flashing | -                                                                                                    | When the image is not in focus.                                | -                                                        |
| Green<br>Red<br>Orange | On       | -                                                                                                    | Flash charging in progress.                                    | -                                                        |
|                        | Flashing | -                                                                                                    | Hardware malfunction.                                          | SD memory card is not inserted.                          |

# **LCD Monitor Icons**

## For Photography modes: [ 🔊 ], [ SCN ]

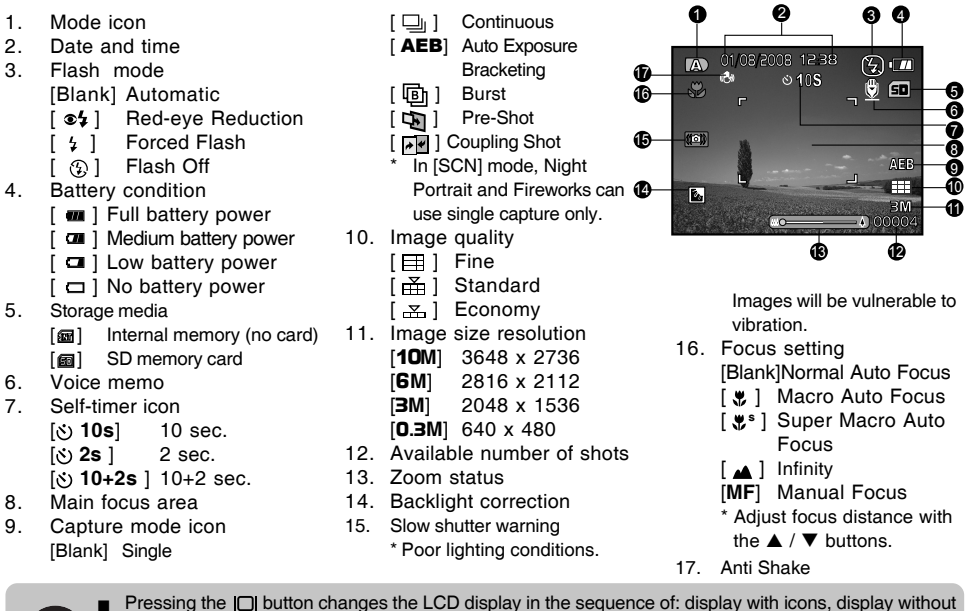

To prevent a blurred image we recommend that you use a tripod for capturing images when slow shutter warning icon appears.

NOTE

icons.

## For Photography modes: [P], [Tv], [Av], [M], [:], [:]

- 1. Mode icon
- 2. Date and time
- 3. Flash mode
- 4. Battery condition
- 5. Storage media
- 6. Voice memo
- 7. Histogram
- 8. Main focus area
- 9. Capture mode icon
- 10. Image quality
- 11. Image resolution
- 12. Available number of shots
- 13. Zoom status
- 14. Shutter speed / Aperture
  - \* In [P], [28] and [20] modes, Shutter speed / Aperture icon appears at half shutter (S1) condition.
- 15. [☑] Exposure compensation[ⓑ] Backlight correction
- 16. ISO
- 17. Metering
  - [⊠] Multi
  - [•] Spot

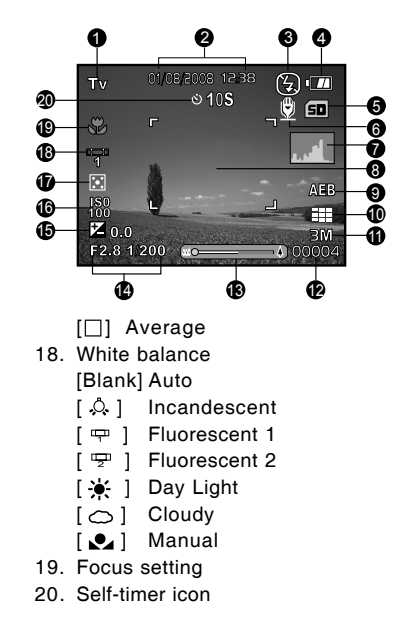

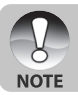

Pressing the |□| button changes the LCD display in the sequence of: display with icons, display with icons and histogram, display without icons.

### For Photography mode: [=]

- 1. Mode icon
- 2. Image to be captured indicator
- 3. Flash mode
- 4. Battery condition
- 5. Storage media
- 6. White balance
- 7. Metering
- 8. Main focus area
- 9. Image quality
- 10. Image resolution
- 11. Available number of shots
- 12. Zoom status
- 13. [☑] Exposure compensation [ⓑ] Backlight correction
- 14. ISO
- 15. Slow shutter warning
- 16. Self-timer icon
- 17. Focus setting

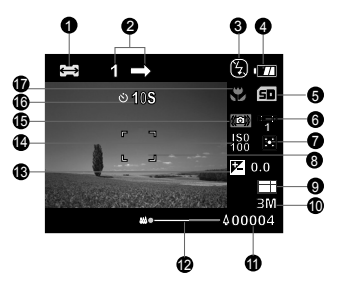

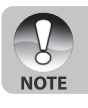

Pressing the |\_| button changes the LCD display in the sequence of: display with icons, display without icons.

## For Video mode [ 📽 ]

- 1. Mode icon
- 2. Date and time
- 3. Battery condition
- 4. Storage media
- 5. Self-timer icon
- 6. Video quality
- 7. VGA
- 8. Available recording time/Elapsed time
- 9. Zoom status
- 10. White balance icon
- 11. Focus setting

#### Playback mode [ 🕞 ] -Still image playback

- 1. Mode icon
- 2. File number
- 3. Folder number
- 4. Protect icon
- 5. Voice memo
- 6. Storage media

## Playback mode [ 🕞 ]-Video playback

- 1. Video status bar
- 2. Elapsed time
- 3. Mode icon
- 4. Protect icon
- 5. File number
- 6. Folder number
- Sound off icon (When the ▲ button is pressed during video playback.)
- 8. Play mode
- 9. Storage media
- 10.Total recorded time

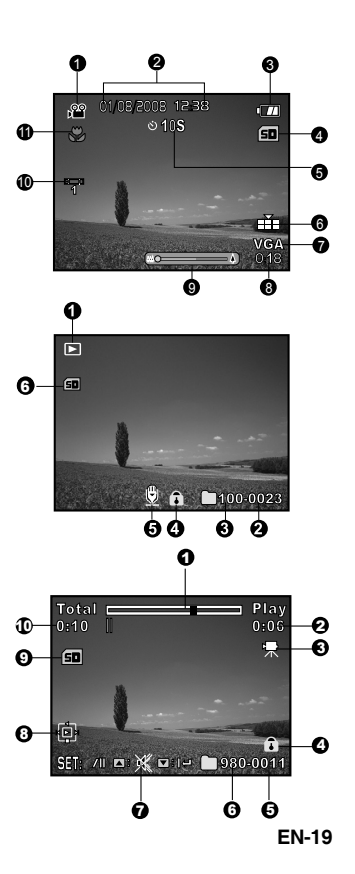

# **GETTING STARTED**

# Attaching ViviCam X60 Strap

Attach ViviCam X60 strap as shown in the illustration.

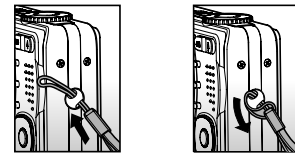

# Inserting and Removing the Battery

We highly recommend using specified rechargeable lithium-ion battery (3.7V) to realize the full capability of ViviCam X60. Charge the battery fully before using ViviCam X60. Make sure that the power of ViviCam X60 is off before inserting or removing the battery.

## Inserting the Battery

- 1. Open the battery / SD memory card cover in the direction of the [OPEN] arrow.
- 2. Insert the battery in the correct orientation shown.
  - Tilt the battery lock lever, and then insert the battery in the direction of the arrow.
- 3. Close the battery / SD memory card cover.

## **Removing the Battery**

Open the battery / SD memory card cover and then release the battery lock lever. When the battery has come out a little, slowly pull it out the rest of the way.

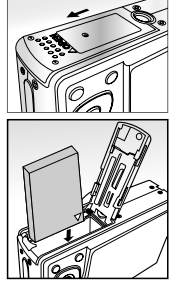

# Charging the Battery

Using the AC power adapter may charge the battery or operate ViviCam X60 as power supply. Make sure that the power of ViviCam X60 is off and then insert the battery before starting.

- 1. Insert one end of the AC power adapter into the DC IN 5V terminal of ViviCam X60.
- 2. Insert the other end of the AC power adapter into a wall outlet.
  - The status LED flashes green when charging is started and lights green when charging is completed. The LED lights red when a charging error has occurred.
  - It is recommended that you fully charge and then discharge the battery once before extended use.
  - Charging time varies according to the ambient temperature and the status of battery.

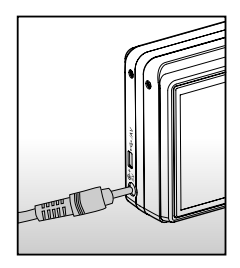

- This camera must be used with specified AC power adapter. Damage caused by the use of an incorrect adapter is not covered under the warranty.
- Always make sure that ViviCam X60 is off before removing the battery.

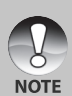

- The battery may feel warm after it has been charged or immediately after being used. This is normal and not a malfunction.
- When using ViviCam X60 in cold conditions, keep ViviCam X60 and battery warm by storing it in a warm place such as an interior pocket between shots.
- If you open the battery cover without removing the battery, the battery power will not be disconnected.
- If you remove the battery, you have to insert the battery within 2 hours in order to make sure that the date and time will not be reset.

# Using an AC Power Adapter

Using an AC power adapter prevents the ViviCam X60 from automatically powering off while transferring files to your computer.

Perform the steps in the preceding section "Charging the Battery".

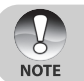

Make sure to use only the AC power adapter specified for ViviCam X60. Damage caused by the use of an incorrect adapter is not covered under the warranty.

# Inserting and Removing an SD Memory Card (Optional Accessory)

ViviCam X60 comes with approx. 32 MB of internal memory (26 MB available for image storage), allowing you to store captured still images or video clips in ViviCam X60. However, you can also expand the memory capacity by using an optional SD memory card so that you can store more files.

## Inserting an SD memory card

- 1. Open the battery / SD memory card cover.
- 2. Insert the SD memory card in the correct orientation shown.
  - Hold the SD memory card with its front side (printed arrow) facing the rear side of ViviCam X60, and then insert the card as far as it can go.
- 3. Close the battery / SD memory card cover.

## Removing an SD memory card

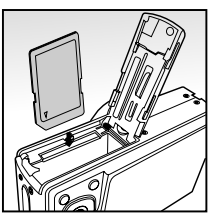

Open the battery / SD memory card cover, press lightly on the edge of the SD memory card and it will eject.

- To prevent valuable data from being accidentally erased from an SD memory card you can slide the write-protected tab (on the side of the SD memory card) to "LOCK".
- Vrite-protect tab

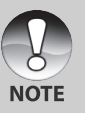

- However, to save, edit or erase data on an SD memory card, you must unlock the card.
- Be sure to format an SD memory card with this digital camera before using it. Refer to section in this manual titled "Formatting an SD Memory Card or Internal Memory" for further details.
- To prevent damage to an SD memory card, please turn off the power when inserting or removing the SD memory card. If inserting or removing the SD memory card with power on, ViviCam X60 turns off automatically.

# Turning the Power On/Off

- 1. Load the battery or connect the AC power adapter to ViviCam X60.
- 2. Press the **POWER** button to turn on ViviCam X60.
  - The status LED lights green and ViviCam X60 is initiated.
  - The power indicator lights on when ViviCam X60 power is turned on.
  - When the power is turned on, ViviCam X60 will start in the mode that is currently selected.
- 3. To turn off ViviCam X60, press the **POWER** button again.

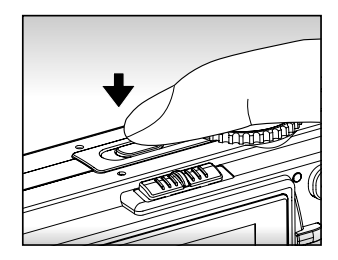

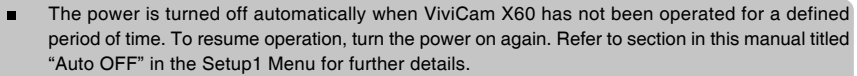

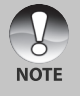

- When the power is turned on, it may take several seconds to charge the flash. While the flash is being charged, the status LED lights orange.
- ViviCam X60 is not ready until the flash has charged. ViviCam X60 is ready when the status LED is off.

## Setting the Date and Time

The date/time needs to be set if/when:

Camera is turned on for the first time.

Camera is turned on after leaving ViviCam X60 without the battery for an extended period of time.
 When the date and time information is not displayed on the LCD monitor, follow these steps to set the correct date and time.

- 1. Slide the mode switch to  $[\mathbf{\blacktriangleright}]$ , and press the **MENU** button.
- 2. Select [Setup2] with the ▶ button.
- Select [Date/Time] with the ▲ / ▼ buttons, and press the SET button.
  - The Date/Time setting screen will be displayed:[Setup] [Format], [On/Off].
- 4. Select [Setup] with  $\blacktriangle$  /  $\blacktriangledown$  buttons,and press the SET button.
  - Select the item's field with the ◀ / ► buttons and adjust the value for the date and time with the ▲ / ▼ buttons.
  - The date and time is displayed as the format you set.
  - The time is displayed in 24-hour format.
  - After confirming all settings are correct, press the SET button. The setting will be stored and the screen will return to the Setup2 menu.

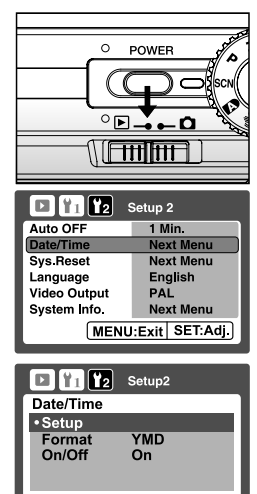

MENU:Exit SET: Adj.

- 5. Select [Format] with  $\blacktriangle$  /  $\blacktriangledown$  buttons,and press the SET button.
  - Select the date display format you want with ▲ / ▼ buttons.
- 6. Select [On/Off] with  $\blacktriangle$  /  $\blacktriangledown$  buttons,and press the SET button.
  - If your choice is Off, there is no date/time information displayed on the LCD monitor.

7. To exit from the Setup2 menu, press the MENU button.

## Choosing the Display Language

Choose an On-Screen Display (OSD) language for information to be displayed on the LCD monitor.

- 1. Slide the mode switch to [▶], and press the MENU button.
- 2. Select [Setup2] with the ▶ button.
- 3. Select [Language] with the  $\blacktriangle$  /  $\checkmark$  buttons, and press the **SET** button.
  - The language setting screen will be displayed.
- Select the displayed language with the ▲ / ▼ buttons and press the SET button.
  - The setting will be stored.
- 5. To exit from the Setup2 menu, press the MENU button.

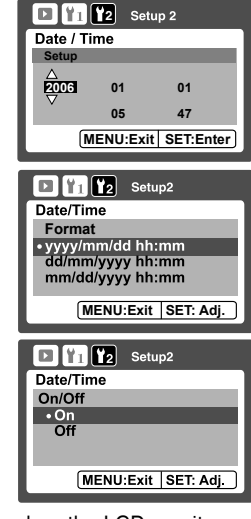

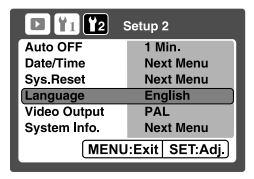

# Formatting an SD Memory Card or Internal Memory

This function formats the internal memory (or memory card) and deletes all stored still images / video clips and data.

- 1. Slide the mode switch to [▶], and press the MENU button.
- 2. Select [Setup1] with the ▶ button.
- Select [Format] with the ▲ / ▼ buttons, and press the SET button.
- Select [Execute] with the ▲ / ▼ buttons, and press the SET button.
  - To cancel formatting, select [Cancel].
- 5. To exit from the Setup1 menu, press the MENU button.

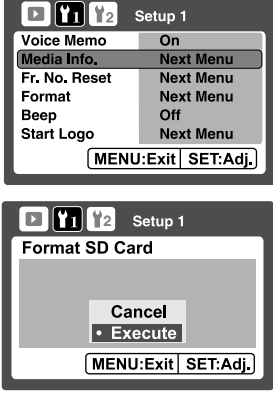

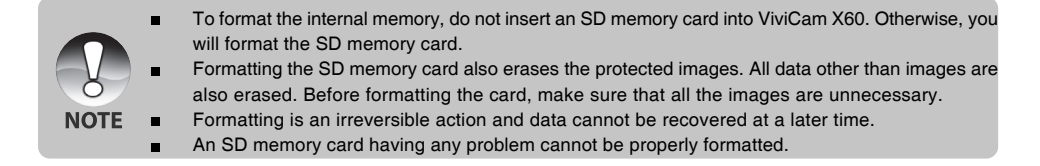

# Setting Image Resolution and Quality

Resolution and quality settings determine the pixel size (dimension), image file size, and compression ratio for your images. These settings affect the number of images that can be stored. As you get to know ViviCam X60, it is recommended that you try each quality and resolution setting to get an appreciation for the effects that these settings will have on your images.

Higher resolution and higher quality images offer the best photographic results, but produce large file sizes. Therefore, few images will take up a lot of memory space.

High resolution and quality settings are recommended for printed output and situations requiring the finest detail. Lower resolution/quality images take up less memory space and may be quite suitable for

sharing images via e-mail, in a report, or on a web page.

To change image resolution or image quality, perform these steps below:

- 1. Slide the mode switch to [ and set the mode dial to one of the photography modes.
- 2. Press the **MENU** button.
  - [Capture] of the photography menu is displayed.
- 3. Select [Size] with the  $\blacktriangle$  /  $\blacktriangledown$  buttons, and press the SET button.
- Select the desired setting with the ▲ / ▼ buttons, and press the SET button.
- 5. Select [Quality] with the ▲ / ▼ buttons, and press the SET button.
- Select the desired setting with the ▲ / ▼ buttons, and press the SET button.
- 7. To exit from the photography menu, press the  $\ensuremath{\text{MENU}}$  button.

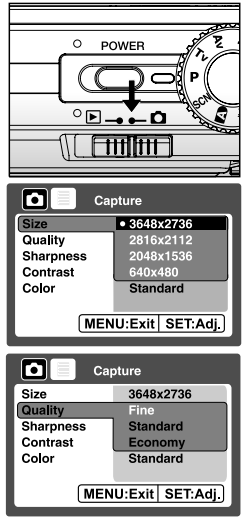

### Possible number of shots (still image)

The following table shows the approximate shots that you can capture at each setting based on the capacity of the internal memory and an optional SD memory card.

|                          |            | Internal |      |      | SD memory card capacity |       |       |      |       |
|--------------------------|------------|----------|------|------|-------------------------|-------|-------|------|-------|
| Size                     | Quality    | Memory   | 32MB | 64MB | 128MB                   | 256MB | 512MB | 1GB  | 2GB   |
|                          | I Fine     | 4        | 4    | 9    | 19                      | 38    | 76    | 147  | 299   |
| <b>10</b> M              | 苗 Standard | 7        | 8    | 17   | 35                      | 71    | 144   | 277  | 564   |
| 3040X 2730               | 😤 Economy  | 11       | 12   | 25   | 52                      | 104   | 209   | 403  | 819   |
|                          | I Fine     | 6        | 6    | 14   | 28                      | 57    | 115   | 221  | 448   |
| <b>6M</b><br>2816 x 2112 | Standard   | 11       | 12   | 25   | 51                      | 103   | 208   | 400  | 808   |
|                          | 🚠 Economy  | 17       | 19   | 39   | 80                      | 160   | 324   | 623  | 1254  |
|                          | I Fine     | 9        | 10   | 22   | 45                      | 89    | 180   | 347  | 706   |
| <b>∃</b> M<br>2048x1536  | 苗 Standard | 17       | 19   | 40   | 82                      | 164   | 330   | 636  | 1280  |
|                          | 🛃 Economy  | 26       | 30   | 61   | 124                     | 247   | 499   | 959  | 1921  |
| 0 34                     | I Fine     | 65       | 72   | 149  | 301                     | 600   | 1209  | 2325 | 4728  |
| 640 x 480                | 苗 Standard | 113      | 126  | 258  | 522                     | 1040  | 2096  | 4030 | 7684  |
|                          | 🚠 Economy  | 154      | 172  | 352  | 712                     | 1418  | 2858  | 5496 | 10246 |

\* The numbers would be different depending on the subjects to be captured.

#### Possible recording time / sec (video clip)

|           | Quality  | Internal SD memory card capacity |      |      |       |       |       |       |       |
|-----------|----------|----------------------------------|------|------|-------|-------|-------|-------|-------|
| Size      | Quanty   | Memory                           | 32MB | 64MB | 128MB | 256MB | 512MB | 1GB   | 2GB   |
| VGA       | Fine     | 0:28                             | 0:31 | 1:04 | 2:11  | 4:21  | 8:46  | 16:52 | 34:19 |
| 640 x 480 | Standard | 0:39                             | 0:43 | 1:29 | 3:00  | 6:00  | 12:05 | 23:15 | 47:17 |

\* Frame rate of video recording would be different depending on the SD memory card access speed. If using a low access speed SD memory card, it influences the frame rate and recording time.

\* If the access speed of your memory card is not high enough (over 2MB/Sec for random write), the video clip will automatic stop or some unexpected situation may occur while recording. In this case, change into a high-speed memory card or select standard quality.

# PHOTOGRAPHY MODE

# [ 🗈 ] Auto Mode

Auto photography mode is the most commonly used photography mode. Images can be captured simply because the exposure (the combination of shutter speed and aperture setting) is determined automatically to suit the photographic conditions.

ViviCam X60 is equipped with a 2.8" TFT color LCD monitor to help you compose images, playback recorded images/movie clips or adjust menu settings.

- 1. Press the POWER button to turn on ViviCam X60.
- 2. Slide the mode switch to [  $\square$  ] and set the mode dial to [  $\square$  ].
- 3. Compose your image in the LCD monitor.
- 4. Press the shutter button down halfway.
  - Pressing the shutter button down halfway automatically focuses and adjusts the exposure.
  - The focus-area frame turns blue and the status LED lights green when ViviCam X60 is focused and exposure is determined.
  - When the focus or exposure is not suitable, the frame of the focus area turns yellow and the status LED flashes red.
- 5. Press the shutter button down fully to capture the image.
  - When the [Dub] is set to "On", [VOICE RECORDING] will be displayed on the screen immediately after the image is captured and voice memo recording will start.
  - Press the shutter button one more time during recording, or wait for 30 seconds, [VOICE RECORD END] will be displayed and the recording will end. A [ ()] icon is displayed with images that have been recorded with a voice memo.

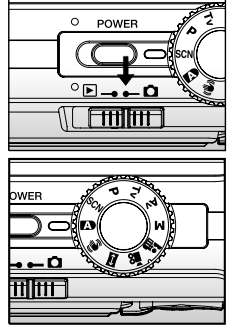

1 Press down halfway

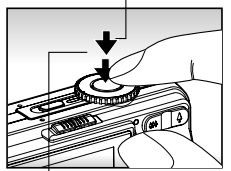

2 Press down fully

# **Recording Voice Memos**

A voice memo can be recorded once for 30 seconds at still image mode immediately following a still image capture.

- 1. Slide the mode switch to [ □] and set the mode dial to one of the photography modes, except for [ ] and [□] modes.
- 2. Press the **MENU** button, and select the [Function] menu with the ► button.
  - [Function] menu is displayed.
- 3. Select [Dub] with the  $\blacktriangle$  /  $\blacktriangledown$  buttons, and press the SET button.
- 4. Select [On] with the  $\blacktriangle$  /  $\blacktriangledown$  buttons, and press the **SET** button.
- 5. Press the **MENU** button to exit from the menu.
  - [ ] icon is displayed on the screen.

| Function           |        |  |  |  |  |  |  |
|--------------------|--------|--|--|--|--|--|--|
| Capture Mode       | Single |  |  |  |  |  |  |
| Dub                | • On   |  |  |  |  |  |  |
| LCD Bright         | Off    |  |  |  |  |  |  |
| Digital Zoom       | On     |  |  |  |  |  |  |
| Date Print         | Off    |  |  |  |  |  |  |
| Beep               | Off    |  |  |  |  |  |  |
|                    |        |  |  |  |  |  |  |
| MENU:Exit SET:Adj. |        |  |  |  |  |  |  |
|                    |        |  |  |  |  |  |  |

- 6. Compose the image, press the shutter button down halfway, then press it down fully.
  - [VOICE RECORDING] is displayed on the screen immediately, and the voice memo recording starts.
- 7. Press the shutter button one more time during recording, or wait for 30 seconds
  - [VOICE RECORD END] will be displayed and the recording will end.
  - A [ ()] icon is displayed with images that have been recorded with a voice memo.

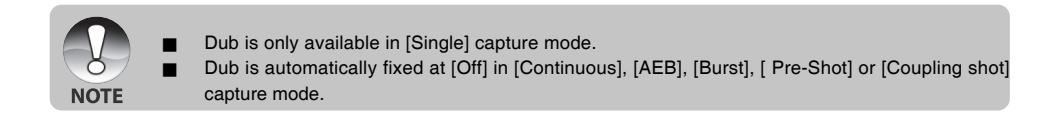

# Using the Optical Zoom

Zoom photography allows you to capture images magnified up to 6 times or wide-angle photography depending on the distance up to the subject. You can also enlarge the center of the screen and capture images in the digital zoom mode.

- 1. Slide the mode switch to [ ] and set the mode dial to one of the photography modes.
- 2. Compose the image with the zoom button.
  - Pressing the ♦ button zooms in on the subject, and enlarges the subject on the LCD monitor.
  - Pressing the \*\*\* button provides a wider angle image.
  - The lens position moves according to the zoom button setting.
- 3. Press the shutter button down halfway, then press it down fully.

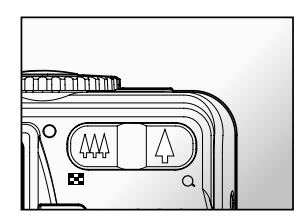

# Using the Digital Zoom

Using a combination of 6 times optical zoom and 10.4 times digital zoom permits zoom photography up to 62.4 times to suit the subject and the distance. While digital zoom can be a useful feature, the more an image is enlarged (zoomed), the more pixelated (grainier) the image will appear.

- Slide the mode switch to [ ] and set the mode dial to one of the photography modes, except for [] mode.
- 2. To enable the digital zoom:
  - a. Press the MENU button.
  - b. Select [Function] with the ▶ button.
  - c. Select [Digital Zoom] with the ▲ / ▼ buttons, and press the SET button.
  - d. Select [On] with the ▲ / ▼ buttons again, and press the SET button. The zoom bar becomes blue. If selecting digital zoom off, zoom bar becomes red.
  - e. Press the MENU button to exit from the menu screen.
- 3. Press the shutter button to capture a "zoomed" image.

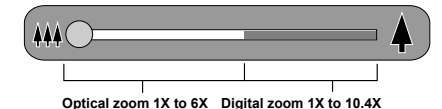

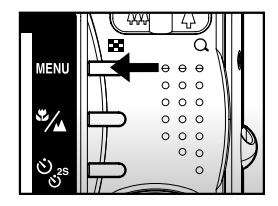

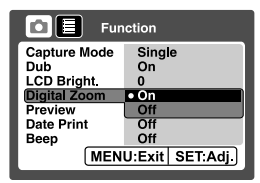

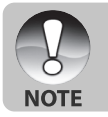

The zoom setting is automatically cancelled by either turning ViviCam X60 off or the activation of the Auto OFF function.

# Setting the Flash

Set the flash for capturing images. The flash firing mode can be set to suit for the photographic conditions.

- 1. Slide the mode switch to [
- 2. Toggle the **•**<sup>4</sup> button to select the desired flash mode.

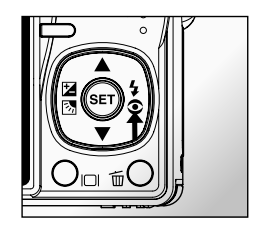

The table below will help you choose the appropriate flash mode:

| Flash mode                | Description                                                                   |
|---------------------------|-------------------------------------------------------------------------------|
|                           | The flash fires automatically to suit the photographic conditions.            |
| [ Blank] Automatic Flash  | This mode is only available when ViviCam X60 is set to the [10], [2], [2]     |
|                           | and [🗳] mode.                                                                 |
|                           | Use this mode to reduce the red-eye effect when you want to take natural-     |
|                           | looking photographs of people and animals in low-light conditions. When       |
| [ 🛭 🕻 ] Red-eye Reduction | taking photographs of people, the red-eye effect can be reduced by            |
|                           | increasing the room lighting if possible and having your subject not look     |
|                           | directly into the camera. The camera's pre-flash and slight delay in this     |
|                           | mode will also help to improve your images.                                   |
| [ 4 ] Forced Flash        | In this mode, the flash always fires. Use this mode for photographing under   |
|                           | artificial light such as backlighting, fluorescent lighting, etc.             |
|                           | Use this mode when capturing images using indoor lighting, for stages and     |
| [ 🚯 ] Flash Off           | indoor competitions, and when the subject is too far away for the flash to be |
| Ŭ                         | effective.                                                                    |

|              |                        | [Blank] Auto Flash | 34 | 4 | Ð |
|--------------|------------------------|--------------------|----|---|---|
|              | Auto                   | 0                  | 0  | 0 | Ō |
|              | Program                | 0                  | 0  | 0 | 0 |
|              | Shutter Speed Priority | X                  | 0  | 0 | 0 |
|              | Aperture Priority      | X                  | 0  | 0 | 0 |
| Mode Dial    | Manual                 | X                  | 0  | 0 | 0 |
|              | User Setting           | 0                  | 0  | 0 | 0 |
|              | Video                  | X                  | Х  | Х | Х |
|              | Panorama               | 0                  | 0  | 0 | 0 |
|              | Anti-Shake             | 0                  | 0  | 0 | 0 |
|              | Sport                  | X                  | Х  | Х | 0 |
|              | Portrait               | X                  | 0  | Х | Х |
|              | Night Portrait         | X                  | 0  | X | X |
|              | Night                  | X                  | Х  | Х | 0 |
|              | Candlelight            | X                  | Х  | Х | 0 |
|              | Fireworks              | X                  | Х  | Х | 0 |
| Scene Mode   | Landscape              | X                  | Х  | Х | 0 |
|              | Natural Green          | X                  | Х  | Х | 0 |
|              | Sunrise                | X                  | Х  | Х | 0 |
|              | Sunset                 | X                  | Х  | Х | 0 |
|              | Text                   | X                  | Х  | Х | 0 |
|              | Black & White          | 0                  | 0  | 0 | 0 |
|              | Sepia                  | 0                  | 0  | 0 | 0 |
|              | Splash Water           | 0                  | 0  | 0 | 0 |
|              | Flowing Water          | X                  | Х  | Х | 0 |
|              | Pets                   | 0                  | 0  | 0 | 0 |
|              | Single                 | 0                  | 0  | 0 | 0 |
|              | Continuous             | X                  | Х  | X | 0 |
| Capture Mode | AEB                    | X                  | Х  | Х | 0 |
|              | Burst                  | 0                  | 0  | 0 | 0 |
|              | Pre-Shot               | 0                  | 0  | 0 | 0 |
|              | Coupling Shot          | 0                  | 0  | 0 | 0 |
|              | Normal Auto Focus      | 0                  | 0  | 0 | 0 |
| Focus Mode   | Macro                  | Х                  | Х  | Х | 0 |
|              | Super Macro            | X                  | Х  | X | 0 |
|              | Infinity               | X                  | Х  | Х | 0 |
|              | Manual Focus           | 0                  | 0  | 0 | 0 |

The available flash settings in different photography modes:

\* This table is for reference only and varies according to different combination of photography modes.

\* O: Available X: Unavailable

# Setting the Focus

Images can be captured with the distance to the subject set by Normal Auto Focus, [  $\clubsuit$  ] Macro Auto Focus, [  $\clubsuit$  ] Super Macro Auto Focus, [  $\bigstar$  ] Infinity or [ **MF** ] Manual Focus.

- 1. Slide the mode switch to [ 1] and set the mode dial to one of the photography modes.
  - The available focus settings will depend on the selected photography mode.
- 2. Press the **S**/A button to select the desired focus mode.

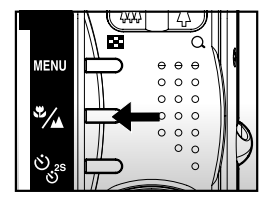

The table below will help you choose the appropriate focus mode:

| Focus   | mode         | Description                                                                                 |
|---------|--------------|---------------------------------------------------------------------------------------------|
| [Blank] | Normal Auto  | Select normal auto focus for most occasions when you want ViviCam X60 to automatically      |
|         | Focus        | determine the focus setting.                                                                |
|         |              | Wide (zoom off): Approximately 0.3m to infinity.                                            |
|         |              | Tele (at optical zoom 6x): Approximately 1.8m to infinity.                                  |
| [ 🗶 ]   | Macro Auto   | Select this when you want to capture a close up image.                                      |
|         | Focus        | Wide (zoom off): Approximately 0.07m to 0.4m.                                               |
|         |              | Tele (at optical zoom 6x): Approximately 0.7m to 1.8m.                                      |
| [ 😍 s ] | Super Macro  | Select this when you want to capture a more close up image.                                 |
|         | Auto Focus   | Wide (zoom off): Approximately 0.02m to 0.4m.                                               |
| [ 🔺 ]   | Infinity     | Select the infinity-focus setting when you want to capture images of subjects at a distance |
|         |              | of infinity.                                                                                |
| [MF]    | Manual Focus | Select this when you want to capture a manual focus image.                                  |
|         |              | Wide (zoom off): Approximately 0.02m to infinity.                                           |
|         |              | Tele (at optical zoom 6x): Approximately 0.7m to infinity.                                  |

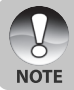

When you capture a close-up image at macro mode, the resolution of the image corner may be inferior. This is normal and not a malfunction.
### Setting the Self-timer

This setting allows images to be captured with the self-timer.

- 1. Slide the mode switch to [ 🗖 ] and set the mode dial to one of the photography modes.
- 2. Toggle the  $\mathfrak{SS}^{s}$  button to select the setting.
  - Each press of the button moves the icon one step through the sequence and displays it on the screen.
  - For [Single] capture mode. OFF→[ (𝔅) 10s] 10 sec.→[ (𝔅) 2s] 2 sec.→ [ (𝔅) 10+2s] 10+2 sec. →
  - For [ <sup>a</sup> ], [□], [Continuous], [AEB], [Burst], [Pre-Shot] and [Coupling Shot] capture modes.
     OFF → [ ♂ 10s ] 10 sec. → [ ♂ 2s ] 2 sec.¬

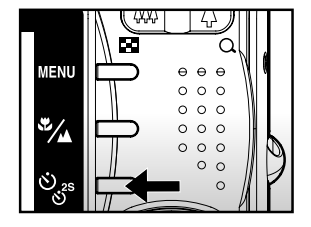

- 3. Compose the image, press the shutter button down halfway, then press it down fully.
- The self-timer LED flashes and the image will be captured after the preset time has elapsed.
- The countdown is displayed on the LCD monitor.
- To cancel the self-timer during operation, press the SET button.

The table below will help you choose the appropriate self-timer mode:

| Self-timer mode            |    | Description                                                                 |  |
|----------------------------|----|-----------------------------------------------------------------------------|--|
| [ 🔆 <b>10s</b> ] 10 se     | c. | The image is captured about 10 seconds after the shutter button is pressed. |  |
| [🕉 <b>2s</b> ] 2 sec.      |    | The image is captured about 2 seconds after the shutter button is pressed.  |  |
|                            |    | The first image is captured about 10 seconds after the shutter button is    |  |
| [🏷 <b>10+2s</b> ]10+2 sec. |    | pressed, and then a second image is captured 2 seconds later. The 10+2      |  |
|                            |    | mode is convenient when capturing group images in succession.               |  |

- NOTE
- The self-timer setting is automatically cancelled after an image is captured.
- Use of the [3 2s] or [3 10s] self-timer setting is effective in preventing motion-blur that can result when the shutter button is pressed for long exposure times. Use a tripod for best results.

### Exposure Compensation/Backlight Correction

Images can be captured with the overall scene intentionally made brighter or darker. These settings are used when a suitable brightness (exposure) cannot otherwise be obtained in circumstances where the difference in brightness between the subject and the background (the contrast) is large, or when the subject that you wish to capture is very small within the scene. Exposure can be set in 1/3 EV units.

- 1. Slide the mode switch to [ □] and set the mode dial to [P], [Tv], [Av], [♣], [➡] or [♠] and press the 🔁 🖄 button.
  - Each press of the 🔀 🔀 button displays the setting in the order of [ 🖄 ] Backlight Correction and [ 🖾 ] Exposure Compensation.
- 2. Set the exposure value with the  $\blacktriangle$  /  $\blacktriangledown$  buttons.

  - Press the ▼ button to decrease the value.
  - The setting range of the exposure compensation is as follows:-2.0, -1.7, -1.3, -1.0, -0.7, -0.3, 0, +0.3, +0.7, +1.0, +1.3, +1.7, +2.0.
  - Press the 🔀 🖄 button to confirm the setting.
  - The larger the value, the brighter the image. The smaller the value, the darker the image. The set value is displayed on the screen.

### Effective Subjects and Set Values

- + (positive) compensation
  - \* Printed matter with black text on whitish paper
  - \* Backlighting
  - \* Bright scenes or strong reflected light such as ski slopes
  - \* When the sky accounts for a large area on the screen
- (negative) compensation
  - \* People illuminated by a spotlight, in particular, against dark background

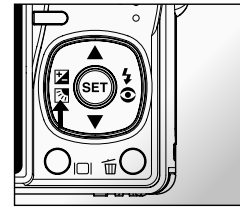

- \* Printed matter with white text on blackish paper
- \* Weak reflecting bodies such as evergreen trees or darkish leaves
- Backlight correction (+1.3 EV, fixed)
  - \* When the background is bright and the subject is dark.
  - \* When subjects (people) have a light source such as the sun to their backs.

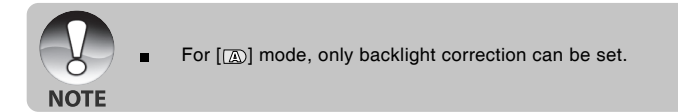

### [SCN] Scene Mode

By simply selecting one of the following 16 modes, you can capture the image with most appropriate settings.

- 1. Slide the mode switch to [ 🗖 ] and set the mode dial to [SCN].
  - a. Press the MENU button.
  - b. Select [Scene Mode] with the ▲/▼ button, and press the SET button.
  - c. Select the desired scene mode with the ▲/▼ buttons, and press the SET button.

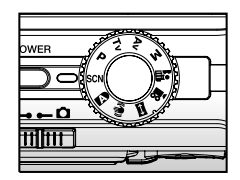

2. Compose the image, press the shutter button down halfway, and then press it down fully.

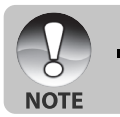

As scene mode [anti-shake] is "ON" then [Fireworks] and [Flowing Water] will not appear on the LCD, the scene mode will decrease from 16 to 14 modes.

| Scene mode                                                                              | Description                                                                        |  |  |
|-----------------------------------------------------------------------------------------|------------------------------------------------------------------------------------|--|--|
| [ 🎢 ] Sport                                                                             | Select this mode when you want to capture fast-moving subjects.                    |  |  |
| [ 🝙 ] Portrait                                                                          | Select this mode when you want to capture an image that makes the person           |  |  |
|                                                                                         | stand out against a defocused (blurred) background.                                |  |  |
| [ 📭 ] Night Portrait                                                                    | Select this mode when you want to capture people with an evening or night          |  |  |
|                                                                                         | scene background.                                                                  |  |  |
| [ 🚺 ] Night                                                                             | Select this mode when you want to capture dark scenes such as night views.         |  |  |
| [ 🔤 ] Candlelight                                                                       | Select this mode when you want to capture photos of candlelit scene, without       |  |  |
|                                                                                         | spoiling the atmosphere.                                                           |  |  |
| [ 😼 ] Fireworks                                                                         | Select this mode when you want to capture fireworks clearly with optimal exposure. |  |  |
|                                                                                         | The shutter speed becomes slower, so using a tripod is recommended.                |  |  |
| [ 🔺 ] Landscape                                                                         | Select this mode when you want to capture landscape photos with bright color.      |  |  |
|                                                                                         | Select this when you want to capture the green scenery background such as          |  |  |
| [ 🦉 ] Natural Green                                                                     | forest.                                                                            |  |  |
|                                                                                         | Select this mode when you want to capture photos of a scene at sunrise. This       |  |  |
| [ 🎬 ] Sunrise                                                                           | mode helps keep the deep hues in the scene.                                        |  |  |
|                                                                                         | Select this mode when you want to capture photos of a scene at sunset. This        |  |  |
| [🛫] Sunset                                                                              | mode helps keep the deep hues in the scene.                                        |  |  |
|                                                                                         | Select this mode when you want to capture an image that contains black             |  |  |
|                                                                                         | and white subjects like printed documents.                                         |  |  |
| []] Black & White                                                                       | Select this mode when you want to capture a black & white image.                   |  |  |
| [🖪] Sepia                                                                               | Select this mode when you want to capture a sepia image.                           |  |  |
| [137] Splash Water Select this mode when you want to capture photos of splashing water. |                                                                                    |  |  |
|                                                                                         | Select this mode when you want to capture the soft flowing water. Shutter speed    |  |  |
|                                                                                         | is automatically slowed down while maintaining proper exposure, which produces     |  |  |
| [SS] Flowing Water                                                                      | an image with the water blurred into smooth flowing lines along with a sharply     |  |  |
|                                                                                         | focused background.                                                                |  |  |
| [] Pote                                                                                 | Select this mode when you want to capture your pets. Shoot from the eye level      |  |  |
|                                                                                         | of your pets.                                                                      |  |  |

The table below will help you choose the appropriate scene mode:

### [P] Program (Automatic Exposure) Photography Mode

ViviCam X60 automatically sets the shutter speed and the aperture to suit the brightness of the subject. This allows you to capture an image with ease just like when the [m] mode is selected.

- 1. Slide the mode switch to [ 📩 ] and set the mode dial to [P].
- 2. Compose the image, press the shutter button down halfway, then press it down fully.

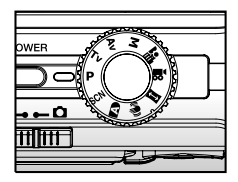

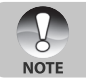

Exposure compensation and backlight correction can be set.

### [Tv] Shutter Speed Priority Photography Mode

In this mode, images are captured with the priority given to shutter speed. The aperture is automatically set according to the shutter speed. If you set a fast shutter speed, you can capture images of moving subjects that look as if they are still. If you set a slow shutter speed, you can capture images that give the impression that the subject is in motion.

- 1. Slide the mode switch to [ 🙆 ] and set the mode dial to [Tv].
- 2. Adjust the shutter speed with the  $\blacktriangle$  /  $\blacktriangledown$  buttons.
  - Press the ▲ button to select faster shutter speeds.
  - Press the ▼ button to select slower shutter speeds.
  - The setting range of the shutter speed is as follows: 1/1500, 1/1250, 1/1000, 1/820, 1/650,1/500, 1/400, 1/320, 1/250, 1/200,1/160, 1/125, 1/100, 1/80, 1/64, 1/50,1/40, 1/32, 1/25, 1/20, 1/16, 1/13, 1/10, 0.13s, 0.16s, 0.2s, 0.25s, 0.3s, 0.4s, 0.5s, 0.6s, 0.8s, 1.0s.
  - The shutter speed and corresponding aperture value are displayed on the screen. If an appropriate combination cannot be set, the aperture value is displayed in red, but images still be captured.
- 3. Compose the image, press the shutter button down halfway, and then press it down fully.

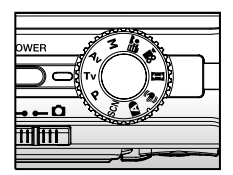

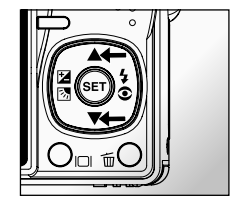

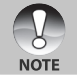

In the flash photography mode, when [ ♀ ] and [●♥] are set, the fastest shutter speed is 1/500 second.

### [Av] Aperture Priority Mode

In this mode, images are captured with the priority given to aperture. The shutter speed is automatically set according to the aperture. The aperture will affect the depth-of-field of ViviCam X60.

If you set a small aperture (higher F value), both close objects and distant objects will be in focus, for example when capturing landscape images. Alternatively, if you set a large aperture (lower F value), you can capture portrait images with an out-of-focus background.

- 1. Slide the mode switch to [ 🖸 ] and set the mode dial to [Av].
- 2. Adjust the aperture with the  $\blacktriangle$  /  $\blacktriangledown$  buttons.
  - **\blacksquare** Press the  $\blacktriangle$  button to increase the value.
  - Press the ▼ button to decrease the value.
  - The setting range of the aperture value is as follows:
    F6.7, F5.6, F4.8, F4.0, F3.5, F2.8 (Wide).
    F4.8, F5.6, F6.7, F8.0, F9.5, F11.0 (Tele).
  - The aperture value and corresponding shutter speed are displayed on the screen. If an appropriate combination cannot be set, the shutter speed is displayed in red, but images can be captured regardless.
- 3. Compose the image, press the shutter button down halfway, and then press it down fully.

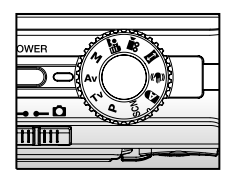

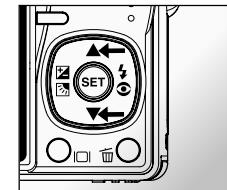

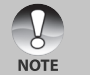

The aperture value varies depending on the position of the zoom lens.

### [M] Manual Mode

In manual mode, the aperture value and the shutter speed can be varied individually.

- 1. Slide the mode switch to [ 🗖 ] and set the mode dial to [M].
- 2. Toggle the 🔀 🐼 button to select the shutter speed or aperture.
- 3. Adjust the shutter speed or aperture with the  $\blacktriangle$  /  $\blacktriangledown$  buttons.
- 4. Compose the image, press the shutter button down halfway, and then press it down fully.

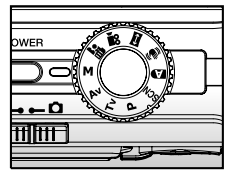

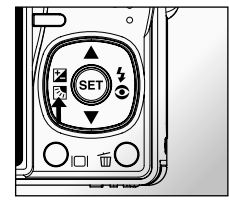

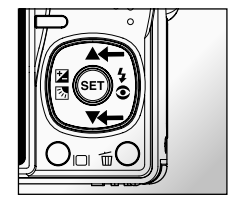

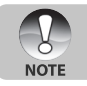

In the flash photography mode, when [ 4 ] and [**\$**4] are set, the fastest shutter speed is 1/500 second.

### [ 📑 ] User Setting Mode

This mode allows you to manually set the camera's parameters and all these settings will be memorized.

- 1. Slide the mode switch to [ 🖸 ] and set the mode dial to [ 🚂 ].
- 2. Compose the image, press the shutter button down halfway, then press it down fully.

### [ 📽 ] Video Mode

NOTE

This mode allows you to record video clips at a resolution of  $640 \times 480$  pixels. Voice can also be recorded.

- 1. Slide the mode switch to [  $\square$  ] and set the mode dial to [  $\square$  ].
- 2. Compose the scene with the zoom button.
  - Optical and digital zoom can be used while composing the scene.
- 3. Fully press down the shutter button.
  - The recording of the video clip will start.
  - Pressing the shutter button again will end the recording.
  - The recording time depends on the storage size and the subject of the image to be recorded.
  - Zoom function cannot be used during video recording.

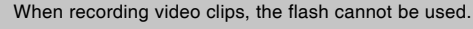

If the access speed of your SD memory card is not enough for recording video clips in the currently selected quality, a warning icon [ ] will appear, and then the movie recording will stop. In this case, select a video quality lower than the current one.

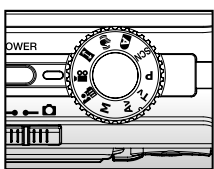

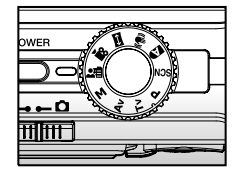

### [ 🖾 ] Panorama Mode

This mode is designed to make it easier to take a series of shots then stitch them together with software to make a single photo. You can capture a photographic subject that won't fit into a single frame, such as a landscape, and stitch it together later with a program such as Cool 360 or Photoshop application.

- 1. Slide the mode switch to [ 🗖 ] and set the mode dial to [ 🖾 ].
- 2. Shoot the first image.
  - The next image appears beside the previous image.
- Orient ViviCam X60 so that the second frame overlaps a small portion of the photographic subject of the first image and press the shutter button to capture the next image.
- Follow the same steps to capture subsequent images in the sequence.
- 5. Finish the sequence by pressing the **SET** button after the last image has been recorded.

### [ 🕪 ] Anti-Shake Mode

The anti-shake function works according to the luminance of the target object. This function uses special image data processing for getting high sensitivity of CCD. High sensitivity can use higher shutter speed compared with normal mode, so it reduces influence of hand shaking. From the resolution point of view, it becomes worse than normal mode. Maximum size of image becomes 6 mega pixels (2816 x 2112).

- 1. Slide the mode switch to [
- 2. Compose the image, press the shutter button down halfway, then press it down fully.

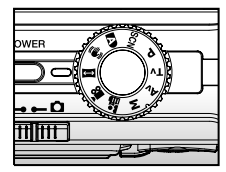

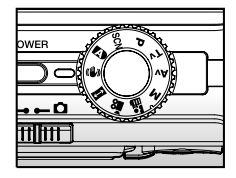

# Recording a Subject onto an Existing Background Image (Pre-Shot)

Pre-Shot helps you get the background you want, even if you need to ask someone else to record the image for you. Basically, Pre-Shot is a two-step process.

- 1. You compose the background you want and press the shutter button, which causes a semi-transparent image of the background to remain on the monitor screen.
- 2. Ask someone else to record a shot of you against your original background, telling him/her to compose the image by using the semi-transparent monitor screen image as a guide.
  - ViviCam X60 stores the image produced by step 2 only.
  - Depending on how the image is actually composed in step 2, its background may not be exactly the same as the one you composed in step 1.

Freeze the background on the monitor screen.

Record the image, using the background on the monitor screen as a guide. Only the second image is recorded.

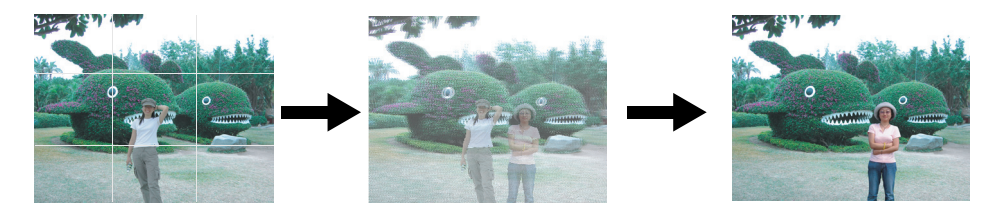

- 1. Slide the mode switch to [1] and set the mode dial to one of the photography modes, except for [12], [1] and [14].
  - a. Press the MENU button.
  - b. Select [Function] with the ▶ button.
  - c. Select [Capture Mode] with the  $\blacktriangle/\nabla$  button, and press the SET button.
  - d. Select [Pre-Shot] with the  $\blacktriangle/\nabla$  button, and press the SET button.
- 2. Compose the background you want on the monitor screen, and then press the shutter button to temporarily record it as a reference image.
  - This operation causes a semi-transparent image of the background to appear on the monitor screen, but the displayed image is not actually saved in camera memory.
- 3. Now you can stand in front of the background and ask someone else to snap your picture, using the semi-transparent background on the monitor screen as a composition guide.
- 4. After composing the final image (using the semi-transparent background as a guide), the person with ViviCam X60 should press the shutter button to record.
  - Note that the semi-transparent background image you temporarily record in step 2 is for composition purposes only. The final image contains only what is in front of ViviCam X60 when the shutter button is pressed in step 4.

### Combining Shots of Two People into a Single Image (Coupling Shot)

The Coupling Shot mode lets you record images of two people and combine them into a single image. This makes it possible for you to include yourself in group images, even when there is no one else around to record the image for you.

First Image

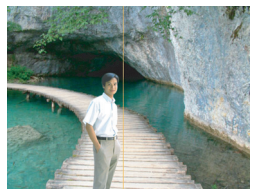

This is the part of the image that does not include the person who is recording the first image.

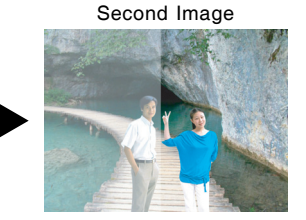

Making sure that the background of the image is aligned correctly, record the image of the person who recorded the first image. **Combined Images** 

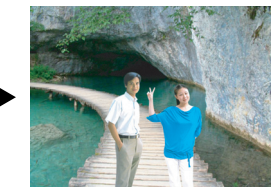

1. Slide the mode switch to [D] and set the mode dial to one of the photography modes, except for

[₩], [⊠] and [ঋ).

- a. Press the MENU button.
- b. Select [Function] with the ► button.
- c. Select [Capture Mode] with the  $\blacktriangle/\nabla$  button, and press the SET button.
- d. Select [Coupling Shot] with the  $\blacktriangle/\nabla$  button, and press the **SET** button.
- 2. Align the focus frame on the screen with the subject you want on the left side of the image.
- 3. Press the shutter button to record the left side of the image.
- 4. Next compose the subject you want in the right side of the image, taking care to align the actual background with the semi-transparent image of the background of the first image, which is shown on the screen.
- 5. When everything is aligned correctly, record the right side of the image.

# [ 🕞 ] PLAYBACK MODE

### Playing Back Still Images

You can play back the still images on the LCD monitor.

- 1. Slide the mode switch to [  $\blacktriangleright$  ].
  - The last image appears on the screen.
- The images can be displayed in reverse or forward with the ◀ / ► buttons.
  - To view the previous image, press ◀.
  - To view the next image, press ▶.

### Image Display Information

You can switch the information display by pressing the |□| button when playing back images. Each press of the |□| button switches the information display state in the following order:

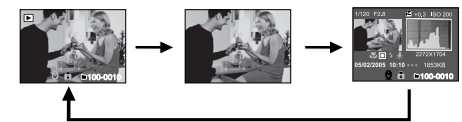

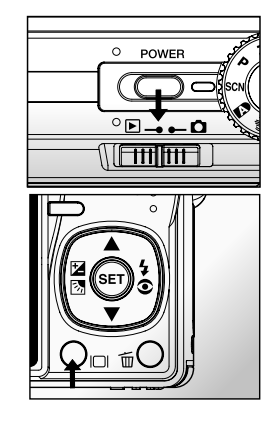

- Pressing the ▲ / ▼ buttons during image playback will rotate the image 90 degrees.
- The ▲ button rotates the image clockwise, whereas the ▼ button rotates the image counterclockwise. A press of the button opposite to the direction in which the image was rotated will return the image to the normal display.
- NOTE
- A [  $\left. \bigtriangledown \right]$  icon is displayed with the video data. Video clips cannot be rotated.
- A [ ] icon is displayed with images which have an audio memo recorded.
- Press the SET button to play back voice memos.Press it again to stop voice memo playback.

### Playing Back Video Clips

You can play back recorded video clips on the LCD monitor. You can also play back voice.

- 1. Slide the mode switch to [  $\blacktriangleright$  ].
  - The last image appears on the screen.
- 2. Select the desired video clip with the  $\triangleleft$  /  $\blacktriangleright$  buttons.
  - A [  $\square$  ] icon is displayed with the video data.
- 3. Press the SET button to play back a video clip.
  - Pressing the ► / ◀ buttons during playback initiates fast forward/fast reverse.

#### **Button Operations**

|    |          | During Playback                                                                                                    | During a Pause  | During a Stop                    |
|----|----------|----------------------------------------------------------------------------------------------------|-----------------|----------------------------------|
|    | button   | (Forward play)<br>Pressing the ► button will sequentially<br>invoke 2x fast-forward, 4x fast-forward,<br>regular play.       | 1-frame feed    | The next image is<br>displayed.  |
| •  | button   | (Reverse play)<br>Pressing the ◀ button will sequentially<br>invoke 2x fast-reverse, 4x fast- feed<br>reverse, regular play. | Reverse 1-frame | The previous image is displayed. |
|    | button   | Sound On/Off                                                                                                    |                 |                                  |
| ▼  | button   | Stop (The display returns to the 1st frame playback).                                                                        |                 |                                  |
| SE | T button | Pause                                                                                                    | Cancel pause    | Regular forward play             |

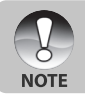

Video clips cannot be displayed rotated or enlarged.

### Playing Back Still Images/Video Clips on a TV

You can also play back your images on a TV screen. Before connecting to any video devices, make sure to select NTSC/PAL to match the broadcast standard of the video equipment you are going to connect to ViviCam X60. Using the AC power adapter is recommended when transferring the recorded images and video files.

- 1. Slide the mode switch to [  $\blacktriangleright$  ].
- Connect one end of the A/V cable to the A/V OUT terminal of ViviCam X60.
- Connect the other end to the A/V input socket of the TV set.
- 4. Turn the TV and camera on.
- 5. Play back the still images/video clips.
  - The method of operation is the same as playing back still images and video clips on ViviCam X60.

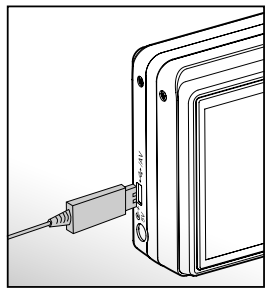

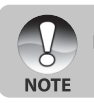

Refer to the section in this manual titled "Video Output" in the Setup2 Menu for further details.

### Attaching Voice Memo

A maximum of 30 seconds of audio can be recorded as a memo annotation for each still image. The voice memo can be recorded only once.

- 1. Slide the mode switch to [  $\blacktriangleright$  ].
  - The last image appears on the screen.
- 2. Select the image where you want to attach the voice memo with the  $\triangleleft$  /  $\blacktriangleright$  buttons.
- 3. Press the shutter button.
  - [VOICE RECORDING] is displayed on the screen and recording starts.
- 4. To stop recording voice memo during recording, press the shutter button again.
  - [VOICE RECORD END] will be displayed and the recording will end.
  - A [ ④ ] is displayed with images that have been recorded with a voice memo.

#### Playing back voice memo

Pressing the **SET** button displays [VOICE PLAYBACK] and plays back the voice memo. Pressing it again stops voice memo playback.

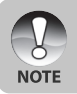

- Voice memo is only available for still images.
- If a voice memo has already been recorded (either by dub recording or attaching voice

memo afterwards), the voice memo can not be replaced or recorded again.

### Thumbnail Display

This function allows you to view 9 thumbnail images on the LCD monitor at the same time which can help to quickly search for the image that you want.

- 1. Slide the mode switch to [  $\blacktriangleright$  ].
  - The last image appears on the screen.
- 2. Press the 🔜 button.
  - The images are displayed in the thumbnail display.
  - Images that have been selected with the ▲ / ▼ / ◀ / ▶ buttons will be indicated by a green frame.
  - When there are ten or more images, scroll the screen with the ▲ / ▼ buttons.
- 3. Press the ▲ / ▼ / ◀ / ► buttons to select the image to be displayed at regular size.
- 4. Press the SET button.
  - The selected image is displayed at its regular size.

#### Page Jump Function

This function allows you to select the image to be displayed immediately from a lot of recorded images.

- 1. Slide the mode switch to [  $\blacktriangleright$  ].
- 2. Press the 🖬 button to enter thumbnail display.
- 3. Press the I□I button to enter page jump function and the image is indicated by a red frame.
- 4. For page selection, follow the steps below:
  - Pressing the ▲ button jumps to the first image.
  - Pressing the ▼ button jumps to the last image.
  - Pressing the ◀ button jumps to the previous thumbnail page.
  - Pressing the ▶ button jumps to the next thumbnail page.
- 5. Press the D button to resume normal thumbnail display.
  - To select the image to be displayed at regular size, follow the steps 3-4 in the above section.

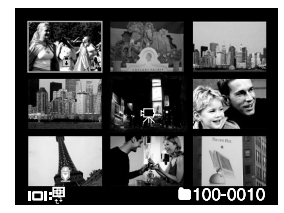

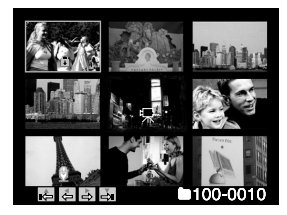

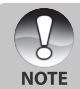

■ A [ 😲 ], [ 🔒 ], [ 🖳 ], [ 🖳 ] icon will be displayed in a thumbnail display.

### Zoom Playback

This mode also allows you to enlarge your image on the selected portion of the image to check for small details.

- 1. Slide the mode switch to [  $\blacktriangleright$  ].
- 2. Press the  $\triangleleft$  /  $\blacktriangleright$  buttons to select the image you want to enlarge.
  - You can also select the image you want to enlarge from the thumbnail display.
- 3. Adjust the zoom ratio with the Q /  $\clubsuit$  buttons.
  - Pressing the Q button enlarges the image.
  - To return to normal magnification, press the \*\*\* button.
  - The magnification factor is displayed on the LCD monitor.
  - The image is displayed enlarged, and a white frame and green frame are displayed on the LCD monitor.

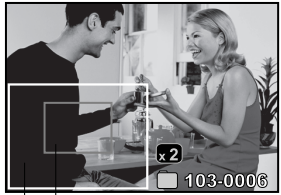

Entire image Current position of enlargement

- The white frame indicates the entire image, while the green frame shows the location of the currently enlarged area.
- 4. Press the  $\blacktriangle$  /  $\blacktriangledown$  /  $\blacklozenge$  /  $\blacklozenge$  buttons to select the area to enlarge.
- 5. To return to regular display, toggle the +++ button until the regular display appears on the screen.

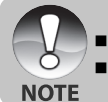

- Pressing the Q button magnifies the image from  $1x \rightarrow 2x \rightarrow 4x \rightarrow 8x$ .
- Pressing the **\*\*\*** button reduces the image from 8x—>4x —>2x—> 1x.

### **Slideshow Display**

The slideshow function enables you to play back your still images automatically in sequential order as a slideshow. This is a very useful and entertaining feature for reviewing captured images and for presentations.

- 1. Slide the mode switch to [ 🕨 ].
- 2. Press the MENU button.
  - The playback menu is displayed.
- 3. Select [Slide Show] with the  $\blacktriangle$  /  $\blacktriangledown$  buttons, and press the SET button.
  - The slideshow starts.
- 4. To stop the slide show during playback, press the SET button.
  - The image is displayed on screen when you press the **SET** button.

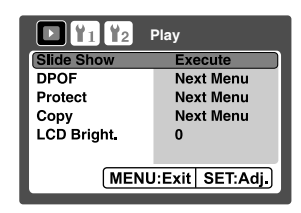

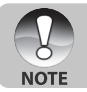

The Auto OFF function does not operate during slide show.

All still images in the folder are automatically played back.

### **Protecting Images**

Set the data to read-only to prevent images from being erased by mistake.

#### **Protecting Images**

- 1. Slide the mode switch to [ 🕨 ].
- 2. Select the image that you want to protect with the ◀ / ► buttons.
- 3. Press the MENU button.
  - The playback menu is displayed.
- 4. Select [Protect] with the ▲ / ▼ buttons, and press the SET button.
- 5. Select [Single] or [All] with the ▲ / ▼ buttons, and press the SET button.
- 6. Select [Set] with the  $\blacktriangle$  /  $\blacktriangledown$  buttons, and press the SET button.
  - Protection is applied to the image and ViviCam X60 returns
  - to the playback mode.
  - The protect icon [ ) is displayed with protected images. When [All] has been selected, [ ] is displayed with all the images.

| ▶ <b>1</b> 12 Play |           |  |  |
|--------------------|-----------|--|--|
| Slide Show         | Execute   |  |  |
| DPOF               | Next Menu |  |  |
| Protect            | Next Menu |  |  |
| Сору               | Next Menu |  |  |
| LCD Bright         | 0         |  |  |
|                    |           |  |  |
| MENU:Exit SET:Adj. |           |  |  |

| 🕨 👔 🙀 Play         |
|--------------------|
| Protect            |
| Single             |
| All                |
| Select             |
|                    |
| MENU:Exit SET:Adj. |
|                    |

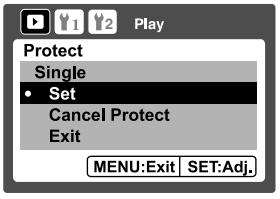

#### **Canceling the Protection**

To cancel protection, display the image from which you want to remove the image protection.

- 1. Select [Protect] with the ▲ / ▼ buttons from the playback menu, and press the SET button.
- 2. Select [Single] or [All] with the ▲ / ▼ buttons, and press the SET button.
- 3. Select [Cancel Protect] with the ▲ / ▼ buttons, and press the SET button.
  - The removal of image protection is executed and ViviCam X60 returns to the playback mode.

#### Protecting multiple images simultaneously

- 1. Select [Protect] with the ▲ / ▼ buttons from the playback menu, and press the SET button.
- 2. Select [Select] with the  $\blacktriangle$  /  $\blacktriangledown$  buttons, and press the SET button.
  - The images are displayed in the thumbnail display.
- 3. Select the image you want to protect with the ▲ / ▼ / ◀ / ▶ buttons, and press the I□I button.
  - The protect icon [ ) is displayed with protected images. Selecting a protected image and pressing the I□I button again will cancel the protection. This procedure is repeated to select multiple images.
- 4. Press the **SET** button.
  - Protection and cancellation of the protection are executed and ViviCam X60 returns to playback mode.

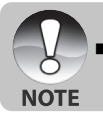

Formatting an SD memory card (or internal memory) overrides protection, and erases all images regardless of their protected status.

### Copying Files from Internal Memory to a Memory Card

This function allows you to copy your files from the ViviCam X60's internal memory to a memory card. Of course, you can only do this if you have a memory card installed and some files in internal memory.

- 1. Set the mode dial to [ 🕨 ].
- Select the image that you want to copy to a memory card with the ◀ / ► buttons.
- 3. Press the MENU button.
  - The playback menu is displayed.
- 4. Select [Copy] with the ▲ / ▼ buttons, and press the SET button.
- 5. Select [Execute] with the ▲ / ▼ buttons, and press the SET button.
  - To not copy, select [Cancel] with the ▲ / ▼ buttons, and press the SET button.

| D 11 12 Play       |           |  |  |
|--------------------|-----------|--|--|
| Slide Show         | Execute   |  |  |
| Protect            | Next Menu |  |  |
| Сору               | Next Menu |  |  |
| LCD Bright         | 0         |  |  |
|                    |           |  |  |
|                    |           |  |  |
| MENU:Exit SET:Adj. |           |  |  |
|                    |           |  |  |

### Changing ViviCam X60 Start Logo Image

You can specify the start logo image for ViviCam X60. You can select the new start logo image among the captured still images.

- 1. Slide the mode switch to [ 🕨 ].
- 2. Select the image that you want to protect with the  $\triangleleft$  /  $\blacktriangleright$  buttons.
- 3. Press the **MENU** button.
  - The playback menu is displayed.
- 4. Select [Setup1] with the ▶ button.
- 5. Select [Start Logo] with the ▲ / ▼ buttons, and press the SET button.
- 6. Select [User Image] with the  $\blacktriangle$  /  $\blacktriangledown$  buttons, and press the SET button.
- 7. Select [Execute] with the  $\blacktriangle$  /  $\blacktriangledown$  buttons, and press the SET button.
  - This new start logo image will be activated on the next time you turn on ViviCam X60.

| 💵 🛐 🦹 Setup1         |  |  |
|----------------------|--|--|
| Start Logo           |  |  |
| User Image           |  |  |
| Cancel<br>Execute    |  |  |
| MENU:Exit SET: Enter |  |  |

| NOTE | User selected image is saved in the special area of the internal memory. In case of formatting the internal memory, the user selected start logo image will not be lost.<br>"NO IMAGE" message is displayed when "User Image" is selected and no images are stored in the SD memory card or internal memory.<br>If the image recorded voice memo is selected to be the start logo image, the voice memo function will fail.<br>The capacity for saving user image is only one. The previous start logo image will not be recovered |
|------|----------------------------------------------------------------------------------------------------|
|      | The capacity for saving user image is only one. The previous start logo image will not be recovered if you select another one as a new start logo image.                                                                                                    |

### [ 🚡 ] Deleting Images

#### Immediate Erasure (Quick Delete Function)

The quick delete function enables you to delete the last-captured image during capture.

- Slide the mode switch to [ ] and set the mode dial to one of the photography modes.
- 2. Press the 🚡 button.
  - The last image and quick delete menu appear on the screen.
- 3. Select [Execute],and press the SET or  $\overleftarrow{\mathbf{m}}$  button to delete image.
  - You may also press the **SET** button to confirm the deletion.
  - To not delete, select [Cancel], and press the SET button.

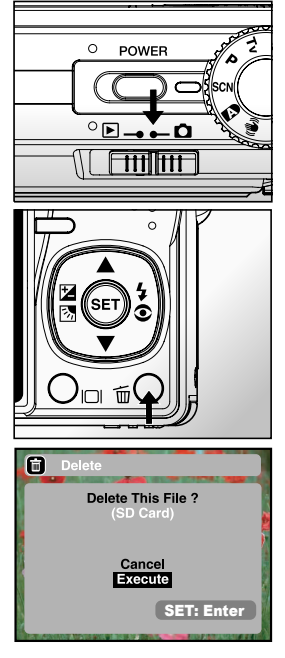

#### **Deleting in Playback Mode**

Deleting a single image/Deleting all images

- 1. Slide the mode switch to [ 🕨 ].
  - The last image will be displayed on the screen.
- 2. Select the image you want to erase with the  $\triangleleft$  /  $\blacktriangleright$  buttons.
- 3. Press the 🚡 button.
  - The deletion menu will be displayed.
- 4. Select [Single] or [All] with the  $\blacktriangle$  /  $\blacktriangledown$  buttons, and press the SET button.
  - Single: Erases the selected image or the last image.
  - All: Erases all of the images except for the protected images.
  - Select: Erases a number of selected images.
- Select [Execute] with the ▲ / ▼ buttons, and press the SET button.
  - To not erase, select [Cancel], and press the SET button.

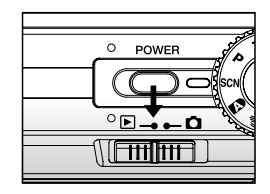

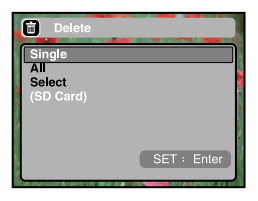

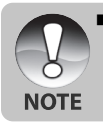

Deleting an image will not affect sequential image numbering. For example, if you delete image number 240, the next captured image will be numbered 241 even though 240 no longer exists. In other words, an image-number is retired when an image is deleted and will not be reused or reassigned to another subsequently captured image.

#### **Deleting selected images**

This deletes a number of selected images.

- 1. Slide the mode switch to [  $\blacktriangleright$  ].
- 2. Press the 🚡 button.
  - The deletion menu will be displayed.
- 3. Select [Select] with the  $\blacktriangle$  /  $\blacktriangledown$  buttons, and press the SET button.
  - The images are displayed in the thumbnail display.
- Select the image you want to erase with the ▲ / ▼ / ◀ / ▶ buttons, and press the the button.
  - The [ ] icon will be displayed. One more press of the button will cancel the operation. Repeat this procedure and select all the images that you want to erase.
- 5. Press the **SET** button.

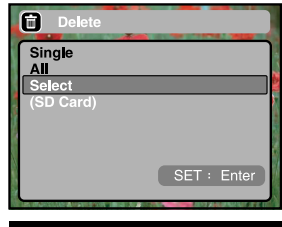

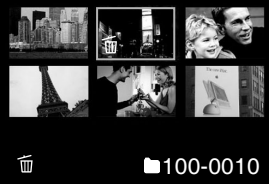

## **MENU OPTIONS**

### Photography Menu (Capture tab)

This menu is for basic settings used when capturing images in the photography modes. These settings are retained even if ViviCam X60 is turned off or the Auto OFF function is activated.

Available menu options in each photography mode: Program / Tv / Av / M / User Setting Auto

| Capture   | Function     |
|-----------|--------------|
| Size      | Capture Mode |
| Quality   | Dub          |
| Sharpness | LCD Bright.  |
| Contrast  | Digital Zoom |
| Color     | Date Print   |
|           | Веер         |

| Capture   | Function     | AE/AWB        |
|-----------|--------------|---------------|
| Size      | Capture Mode | White Balance |
| Quality   | Dub          | Manual WB     |
| Sharpness | LCD Bright.  | ISO           |
| Contrast  | Digital Zoom | Metering      |
| Color     | Date Print   | Focus Area    |
|           | Веер         | Flash Offset  |

#### Video

#### Scene

| Capture    | Function     |
|------------|--------------|
| Scene Mode | Capture Mode |
| Size       | Dub          |
| Quality    | LCD Bright.  |
| Anti Shake | Digital Zoom |
|            | Date Print   |
|            | Веер         |

| Capture  | Function     | AE/AWB        |
|----------|--------------|---------------|
| Quality  | LCD Bright.  | White Balance |
| Contrast | Digital Zoom | Manual WB     |
| Color    | Веер         |               |

#### Panorama

| Capture   | Function    | AE/AWB        |
|-----------|-------------|---------------|
| Size      | LCD Bright. | White Balance |
| Quality   | Веер        | Manual WB     |
| Sharpness |             | ISO           |
| Contrast  |             | Metering      |
| Color     |             | Flash Offset  |

#### Anti-Shake

| Capture   | Function     | AE/AWB        |
|-----------|--------------|---------------|
| Size      | Capture Mode | White Balance |
| Quality   | Dub          | Manual WB     |
| Sharpness | LCD Bright.  | Metering      |
| Contrast  | Digital Zoom | Focus Area    |
| Color     | Date Print   | Flash Offset  |
|           | Веер         |               |

- 1. Slide the mode switch to [ 🗖 ] and set the mode dial to one of the photography modes.
- 2. Press the **MENU** button.
  - [Capture] menu is displayed.
- Select the desired [Capture] option item with the ▲ / ▼ buttons, and press the SET button to enter its respective menu.
- Select the desired setting with the ▲ / ▼ buttons, and press the SET button.
- 5. To exit from the menu, press the **MENU** button.

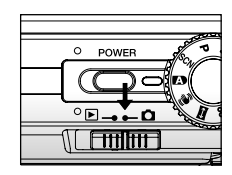

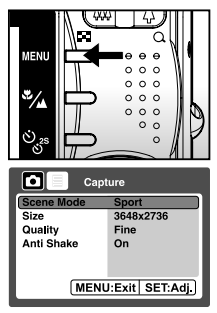

#### Size (resolution)

This sets the resolution of the still-image that will be captured.

- \* [**10**M] 3648 x 2736
- \* [GM] 2816 x 2112
- \* [**3M**] 2048 x 1536
- \* [**0.3M**] 640 x 480

#### Quality

This sets the quality (compression rate) at which the image is captured.

\* Fine / Standard / Economy

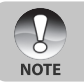

[Economy] setting is not available for [2] mode.

#### Sharpness

ViviCam X60 can automatically emphasize the borders between light and dark areas of the image. This will make the image's edges look sharper. In some scenes you may prefer sharper edge detail. In other scenes you may prefer softer edge detail.

This sets the sharpness of the image that will be captured.

\* Hard / Normal / Soft

#### Contrast

This sets the difference between the bright and dark portions of the images that will be captured.

\* Hard / Normal / Soft

#### Color

This sets the color of the image that will be photographed.

\* Standard / Vivid / Sepia / Monochrome / Red / Green / Blue / Yellow / Purple

### Photography Menu (Function tab)

- 1. Slide the mode switch to [ 🗅 ] and set the mode dial to one of the photography modes.
- 2. Press the **MENU** button, and select the [Function] menu with the ▶ button. ■ The [Function] tab of the photography menu is displayed.
- 3. Select the desired [Function] option item with the ▲ / ▼ buttons, and press the SET button to enter its respective menu.
- Select the desired setting with the ▲ / ▼ buttons, and press the SET button.
- 5. To exit from the photography menu, press the **MENU** button.

#### Capture Mode

This sets the recording method at the time of capturing images.

- \* [Blank] Single: Capture one image at a time.
- \* [ ] Continuous: Permits continuous photography of 3 images max.
- \* [AEB] AEB: Permits 3 consecutive images in the order of standard exposure, underexposure and overexposure compensation.
- \* [ [b] ] Burst: Permits continuous photography while pressing holding the shutter button. As long as you hold the shutter button pressed, images are captured until the memory capacity is exhausted.
- \* [ ] Pre-Shot: Pre-shot helps you get the background you want, even if you need to ask someone else to record the image for you. Basically, Pre-shot is a two-step process.
- \* [ [] Coupling Shot: The Coupling Shot mode lets you record images of two people and combine them into a single image. This makes it possible for you to include yourself in group images, even when there is no one else around to record the image for you.
  - In [Continuous], [AEB], [Burst], [Pre-Shot] and [Coupling Shot] capture mode, the Dub is automatically fixed at [Off].

#### Dub

Refer to section in this manual titled "Recording Voice Memos" for further details.

\* On / Off

NOTE

| Function          |     |  |
|-------------------|-----|--|
| Capture Mode      | AEB |  |
| Dub               | Off |  |
| LCD Bright        | 0   |  |
| Digital Zoom      | On  |  |
| Preview           | On  |  |
| Date Print        | Off |  |
| Beep              | Off |  |
| MENU:Exit SET:Adj |     |  |

#### LCD Bright.

Select a brightness level for the LCD monitor. The LCD becomes brighter with the  $\blacktriangle$  button and darker with the  $\blacktriangledown$  button. The adjustment range is from -5 to +5.

#### **Digital Zoom**

This sets whether or not to use digital zoom at the time of photography.

\* On / Off

NOTE

When [Digital Zoom] is set to [On], the zoom bar becomes blue. If selecting digital zoom off, zoom bar becomes red.

#### **Date Print**

The date and time of recording can be printed directly on the still images. This function must be activated before the image is captured.

\* On / Off

#### Веер

Enables or disables the sounds (beeps) associated with camera button functions.

\* On / Off

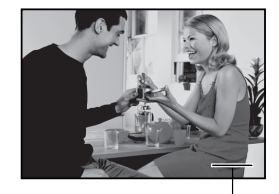

Date & time imprinted here

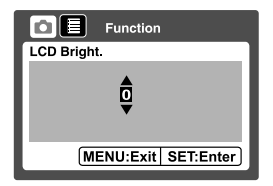

### Photography Menu (AE/AWB tab)

- 1. Slide the mode switch to [ 🗖 ] and set the mode dial to one of the photography modes.
- 2. Press the **MENU** button, and select the [AE/AWB] menu with the ▶ button.
  - The [AE/AWB] tab of the photography menu is displayed.
- Select the desired [AE/AWB] option item with the ▲ / ▼ buttons, and press the SET button to enter its respective menu.
- Select the desired setting with the ▲ / ▼ buttons, and press the SET button.
- 5. To exit from this menu, press the MENU button.

#### White Balance

This sets the white balance for a variety of lighting conditions and permits images to be captured that approach the conditions that are seen by the human eye.

- \* [ Blank ] Auto
- \* [ 🖧 ] Incandescent
- \* [ 🖵 ] Fluorescent 1
- \* [ 🕎 ] Fluorescent 2
- \* [ 🔆 ] Day Light
- \* [ 🔿 ] Cloudy
- \* [ 🛃 ] 🛛 Manual

#### Manual WB

This manually sets the white balance and stores it. Use of this is convenient when the white balance does not offer a good match.

Before select [Execute] determine the subject (such as a white paper) that will be used to set the white balance.

\* Cancel / Execute

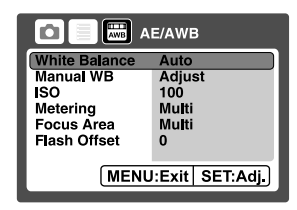

### ISO

This sets the sensitivity for capturing images. When the sensitivity is raised (and the ISO figure is increased), photography will become possible even in dark locations, but the more pixelated (grainier) the image will appear. \* 64 / 100 / 200 / 400 / Auto

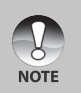

- In the [Auto] setting, the ISO value is automatically selected from ISO 64 to ISO 200.
- In the [#] mode, the ISO function cannot be used. And the ISO setting will be automatically set between ISO 64 and ISO 400.
- Auto] setting is not available for [Tv], [Av] and [M] mode.

#### Metering

This sets the metering method for calculating the exposure.

- \* [ ] Multi: The entire area of the screen is measured, and the exposure is calculated.
- \* [ ] Spot: A very small portion of the center of the screen is measured, and the exposure is calculated.
- \* [ ] Average: The exposure is measured all of the image area.

#### **Focus Area**

This sets the focusing area.

- \* Multi: The function of auto focus finds the best proper position from 9 blocks of focus area.
- \* Center: The function of auto focus adjusts focus at the center of image.

#### Flash Offset

This sets the flash strength. The flash power becomes strong when selecting "+" values. The flash power becomes soft when selecting "-" values.

\* +2 / +1 / 0 / -1 / -2

### Playback Menu

In the [ ] mode, set which settings are to be used for playback.

- 1. Slide the mode switch to [  $\blacktriangleright$  ].
- 2. Press the **MENU** button.
  - The playback menu is displayed.
- Select the desired option item with the ▲ / ▼ buttons, and press the SET button to enter its respective menu.
- Select the desired setting with the ▲ / ▼ buttons, and press the SET button.
- 5. To exit from the menu, press the **MENU** button.

#### Slide Show

Refer to section in this manual titled "Slideshow Display" for further details.

#### Protect

Refer to section in this manual titled "Protecting Images" for further details.

#### Сору

Refer to the section in this manual titled "Copying Files from Internal Memory to a Memory Card" for further details.

#### LCD Bright.

Refer to section in this manual titled "LCD Bright." in Photography Menu (Function tab) for further details.

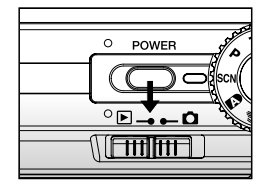

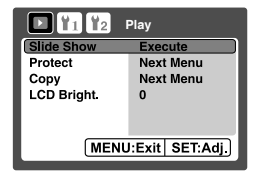

### Setup I Menu

Set ViviCam X60's operating environment.

- 1. Slide the mode switch to [  $\blacktriangleright$  ].
- 2. Press the **MENU** button, and select the [Setup1] menu with the ▶ button.
  - The [Setup1] menu is displayed.
- 3. Select the desired setting with the ▲ / ▼ buttons, and press the **SET** button to enter its respective menu.
- Select the desired setting with the ▲ / ▼ buttons, and press the SET button.
- 5. To exit from the menu, press the **MENU** button.

#### Voice Memo

Refer to section in this manual titled "Attaching Voice Memos" for further details.

#### Media Info.

This displays the free capacity of the SD memory card (or internal memory). If the SD memory card is not inserted, free capacity of internal memory is displayed.

#### Fr. No. Reset

This creates a new folder. The captured images are recorded to the newly created folder from number 0001. \* Cancel / Execute

#### Format

Refer to section in this manual titled "Formatting an SD Memory Card or Internal Memory" for further details.

#### Веер

Refer to section in this manual titled "Beep" in Photography Menu (Function tab) for further details.

#### Start Logo

Refer to section in this manual titled "Changing ViviCam X60 Start Logo Image" for further details.

| D 1 12 Setup 1     |           |  |
|--------------------|-----------|--|
| Voice Memo         | On        |  |
| Media Info.        | Next Menu |  |
| Fr. No. Reset      | Next Menu |  |
| Format             | Next Menu |  |
| Beep               | Off       |  |
| Start Logo         | Next Menu |  |
| MENU:Exit SET:Adj. |           |  |
# Setup 2 Menu

- 1. Slide the mode switch to [  $\blacktriangleright$  ].
- 2. Press the **MENU** button, and select the [Setup2] menu with the ▶ button.
  - The [Ceture]
  - The [Setup2] menu is displayed.
- 3. Select the desired [Setup2] option item with the ▲ / ▼ buttons, and press the SET button to enter its respective menu.
- Select the desired setting with the ▲ / ▼ buttons, and press the SET button.
- 5. To exit from the menu, press the **MENU** button.

## Auto OFF

If no operation is performed for a specific period of time, the power to ViviCam X60 is automatically turned off. This feature is useful to reduce battery wear.

\* 1 Min. / 3 Min. / 5 Min.

### Date/Time

Refer to section in this manual titled "Setting the Date and Time" for further details.

## Sys. Reset

This returns all basic settings to ViviCam X60's default settings. The time setting will not be reset.

\* Cancel / Execute

## Language

Refer to section in this manual titled "Choosing the Display Language" for further details.

## Video Output

This sets video output system of the video equipment that you are going to connect to ViviCam X60.  $^{\ast}$  NTSC / PAL

## System Info.

This displays the firmware version of ViviCam X60.

|                    | Setup 2   |  |
|--------------------|-----------|--|
| Auto OFF           | 1 Min.    |  |
| Date/Time          | Next Menu |  |
| Sys.Reset          | Next Menu |  |
| Language           | English   |  |
| Video Output       | PAL       |  |
| System Info.       | Next Menu |  |
| MENU:Exit SET:Adj. |           |  |

# TRANSFERRING RECORDED IMAGES AND VIDEOS TO YOUR COMPUTER

System Requirements (Windows)

- Pentium 166 MHz or higher
- Windows 2000/XP
- 128MB RAM
- 128MB hard disk space
- CD-ROM drive
- Available USB port

System Requirements (Macintosh)

- Power PC G3/G4/G5
- OS 9.0 or later
- 128MB RAM
- 128MB hard disk space
- CD-ROM drive
- Available USB port

# Connecting ViviCam X60 to Your Computer

- 1. Connect one end of the USB cable to the USB terminal of ViviCam X60.
- 2. Connect the other end of the USB cable to an available USB port on your computer.
- 3. Turn on ViviCam X60.
  - The [USB] screen appears.
- 4. Select [PC] and press the SET button.
- 5. From the Windows desktop, double click on "My Computer".
- Look for a new "Removable disk" icon. Typically, ViviCam X60 will be assigned drive letter "e" or higher.
- 7. Double click on the removable disk and locate the DCIM folder.
- 8. Double click on the DCIM folder to open it to find more folders.
  - Your recorded images and video clips will be inside these folders.
  - Copy & Paste or Drag-N-Drop image and video files to a folder on your computer.

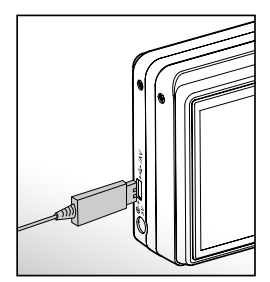

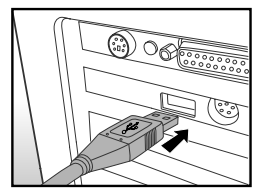

Mac users: Double-click the "untitled" or "unlabeled" disk drive icon on our desktop. iPhoto may automatically launch.

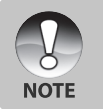

The data saved to the internal memory (memory card) may be damaged if the power to ViviCam X60 is cut off during image transfer. We recommend that you use the AC power adapter when connecting ViviCam X60 to the PC.

# Downloading Images and Video Files

When ViviCam X60 is turned on and connected to your computer, it is considered to be a disk drive, just like a floppy disk or CD. You can download (transfer) images by copying them from the "Removable disk" ("untitled" or "unlabeled" disk on a Macintosh) to your computer hard drive.

#### Windows

Open the "removable disk" and subsequent folders by double clicking on them. Your images are inside these folder(s). Select the images that you want, and then choose "Copy" from the "Edit" menu. Open the destination location (folder) and choose "Paste" from the "Edit" menu. You may also drag and drop image files from ViviCam X60 to a desired location.

#### Macintosh

Open the "untitled" disk icon, and the destination location on your hard disk. Drag and drop from ViviCam X60 to the desired destination.

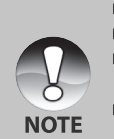

- Do not open the battery cover during USB cable connection.
- Memory card users may prefer to use a memory card reader (highly recommended).
- A video playback application is not included with the package. Make sure that a video playback application has been installed in your computer.
- If you cannot download images/video clips stored in the internal memory, you may copy those files to an SD memory card first and then transfer to your computer. Refer to section in this manual titled "Copying Files from Internal Memory to a Memory Card" for further details.

# CONNECTING TO A PICTBRIDGE COMPLIANT PRINTER

If a printer that supports PictBridge is available, images can be printed by connecting the digital still camera directly to the PictBridge-compatible printer without using a computer.

#### Connecting the camera to the printer

- 1. Connect one end of the USB cable to your camera.
- 2. Connect the other end of the USB cable to the USB port on the printer.
- 3. Turn on your camera.
- 4. The [USB] screen is displayed. Select [PRINTER] with the ▲/▼ buttons, and press the SET button.

# **Printing images**

When the camera is properly connected to a PictBridge compliant printer, the PictBridge menu is displayed on the monitor.

- 1. Select the item you want to configure with the ▲/▼ buttons, and press the **SET** button.
  - [Images]: Select whether you want to print specific image or all images. You may also select printing number for specific image.
  - [Date Print]: According to the printer type, select whether you want to print the image with date imprint or not.
  - [Paper Size]: Select the desired paper size according to the printer type. You can select [Default], [L], [2L], [Postcard], [8"\*10"] or [A4].
  - [Layout]: Select the desired printing layout according to the printer type. You can select [Default], [1 up], [2 up], [4 up], [Borderless] or [Print Index].
  - [Print]: After all settings are configured, select this item to start printing.
- 2. If you select [Images] in the previous step, the figure shown on the right hand side will appear. Select [Single] or [All] with the ▲/▼ buttons, and press the **SET** button.
  - [Single]:Select to print one specific image.
  - [All]: Select to print all images.
  - [Exit]: Exit from Images option.

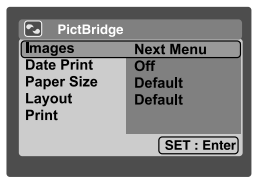

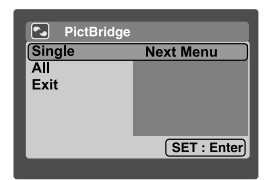

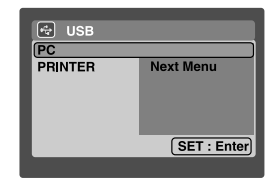

- NOTI EN-78
- The image printing may be failed if the power to the camera is cut off.
- We recommend that you use the AC power adapter when connecting the camera to the printer.

- printing.
- 6. The printing starts and the figure shown on the right hand side appears.
  - The [Complete] will be displayed temporarily, reminding you that the printing procedure is finished.
  - If a print error is detected, the [Print Error] will be displayed.
- 5. Select [Print] with the ▲/▼ buttons, and press the SET button to start

3. If you select [Single] in the previous step, the figure shown on the right

■ Select the image that you want to print with the </ >> buttons. ■ Select the [Print Num.] (up to 99) with the ▲/▼ buttons. ■ After selecting the desired image and printing number, press the

4. Select [Exit] with the ▲/▼ buttons, and press the SET button.

hand side will appear.

SET button to confirm.

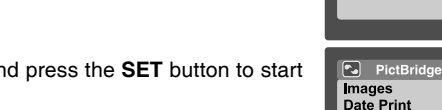

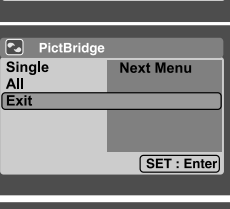

Next Menu

Off

Default

Default

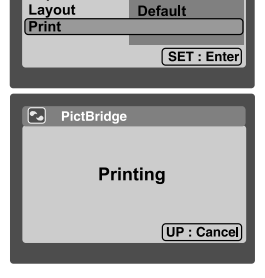

102-0007

01

PictBridge

Print Num.

Paper Size

SET : Enter

# EDITING SOFTWARE INSTALLATION

# Installing Photo Explorer

Ulead<sup>®</sup> Photo Explorer provides a simple and efficient way to transfer, browse, modify and distribute digital media. Acquire photos, video or sound clips from various digital device types and easily browse or add personal descriptions; make timely modifications; or distribute the media through the medium of your choice: E-mail, Print, Slideshow Presentations. It is an indispensable all-in-one tool for owners of digital cameras, WebCams, DV camcorders, scanners, or anyone who strives to effectively organize a large collection of digital media.

### To install Photo Explorer:

- 1. Insert the CD-ROM that came with ViviCam X60 into your CD-ROM drive. The welcome screen appears.
- 2. Click "INSTALL PHOTO EXPLORER 8.0". Follow the on-screen instructions to complete the installation.

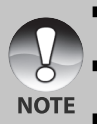

- For more information about the operation of Photo Explorer application software, refer to its respective help documentation.
  For Windows 2000/XP were placed make sure to install and use the Photo Explorer in
- For Windows 2000/XP users, please make sure to install and use the Photo Explorer in "Administrator" mode.
- Photo Explorer is not supported on the Mac. iPhoto or iPhoto2 is recommended.

# Installing Photo Express

Ulead® Photo Express is a complete photo project software for digital images. The step-by-step workflow, visual program interface, and in-program help assist users in creating exciting photo projects. Acquire digital photos effortlessly from digital cameras or scanners. Organize them conveniently with the Visual Browse mode. Use hundreds of ready-to-use templates such as albums, cards, posters, slideshows, and more. Edit and enhance images with photo editing tools, photographic filters, and special effects. Embellish projects by adding creative design elements such as frames, callouts, and stamp objects. Share results with family and friends via e-mail and multiple print options.

## To install Photo Express:

- 1. Insert the CD-ROM that came with ViviCam X60 into your CD-ROM drive. The welcome screen appears.
- 2. Click "INSTALL PHOTO EXPRESS 5.0". Follow the on-screen instructions to complete the installation.

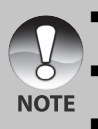

- For more information about the operation of Photo Express application software, refer to its respective help documentation.
- For Windows 2000/XP users, please make sure to install and use the Photo Express in "Administrator" mode.
- Photo Express is not supported on the Mac.

# Installing Cool 360

Ulead<sup>®</sup> COOL 360<sup>™</sup> quickly and easily allows photo editing consumers to transform a series of photos into 360° or wide-angle panoramic scenes for an immersive viewing experience. COOL 360's intuitive interface and easy-to-use wizard deliver great-looking panoramas fast while advanced warping, blending and alignment tools ensure excellent results. Share finished panoramas via email, create Web pages or insert them into documents and presentations.

### To install Cool 360:

- 1. Insert the CD-ROM that came with ViviCam X60 into your CD-ROM drive. The welcome screen appears.
- 2. Click "INSTALL Cool 360 SE". Follow the on-screen instructions to complete the installation.

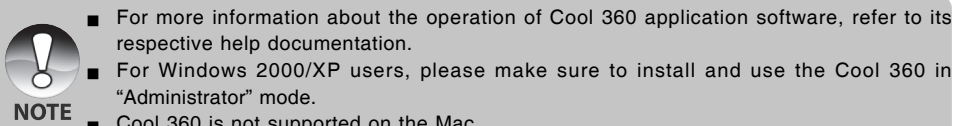

Cool 360 is not supported on the Mac.

# INSTALLING ACROBAT READER

The CD-ROM includes a PDF (portable document format) copy of the user's manual. To view a PDF you must have Acrobat Reader installed in your computer. Acrobat Reader is included on the ViviCam X60 CD-ROM. Using Acrobat Reader, you can read the user's manual and print sections of interest.

- 1. Insert the CD-ROM that came with the ViviCam X60 into the CD-ROM drive. The welcome screen appears.
- 2. Click "Install Adobe Acrobat Reader". Follow the on-screen instructions to complete the installation.

# USER'S MANUAL ON CD-ROM

A copy of the user's manual is provided on the CD-ROM in PDF format. It is a backup copy of the printed manual. If you misplace the printed guide, you may print another copy from the CD-ROM. The only requirement for viewing the User Manual on the CD-ROM is that you have Acrobat Reader installed on your computer. Updates to this manual, and versions in other languages may be found on our website www.vivitar.com.

- 1. Insert the CD-ROM that came with the ViviCam X60 into the CD-ROM drive. The welcome screen appears.
- 2. Click **"Install User's Manual**". Follow the on-screen instructions to complete the installation, Alternatively, browse the CD-ROM to find the PDF file.

# CAMERA SPECIFICATIONS

| Item                  | Description                                                     |
|-----------------------|-----------------------------------------------------------------|
| Image sensor          | 1/1.7" CCD sensor (10.1 Mega pixels)                            |
|                       | <still image=""></still>                                        |
| Image resolution      | 3648 x 2736, 2816 x 2112, 2048 x 1536, 640 x 480                |
| inage recordion       | <video clip=""></video>                                         |
|                       | 640 x 480                                                       |
| LCD monitor           | 2.8" full color TFT LCD (230K pixels)                           |
| Recording media       | 32 MB internal memory (26 MB available for image storage)       |
|                       | Supports SD memory card (up to 2 GB) (optional)                 |
| File format           | JPEG, DCF, EXIF 2.2, Motion JPEG                                |
|                       | 6x optical zoom lens                                            |
| Lens                  | F = 2.8(W) - 4.8(T)                                             |
|                       | f =7.8mm – 46.8mm (equivalent to 37mm – 222mm on a 35mm camera) |
| Shutter speed         | 1 – 1/1500 sec.                                                 |
| Frame rate            | 25 frames/sec. (based on SD memory card access speed)           |
| Digital zoom          | 10.4x (Capture mode)                                            |
| Digital zoom          | 2x, 4x & 8x (Playback mode)                                     |
| Flash effective range | 0.5m – 2.7m (Wide)                                              |
|                       | DC IN 5V terminal                                               |
| Terminals             | A/V OUT terminal                                                |
|                       | USB 2.0 (High speed)                                            |
| Devery survey by      | Rechargeable Lithium-ion battery (3.7V)                         |
| Power supply          | AC power adapter (5V/2A)                                        |
| Dimension (W x H x D) | Approx. 93 x 57 x 25.5mm (without protruding parts)             |
| Weight                | Approx. 164g (without battery and SD memory card)               |

\*Design and specifications are subject to change without notice.

# TROUBLESHOOTING

Refer to the symptoms and solutions listed below before sending ViviCam X60 for repairs. If the problem persists, contact your local reseller or service center.

| Power 9 | 5upply |
|---------|--------|
|---------|--------|

| Symptom                        | Cause                                      | Solution                               |
|--------------------------------|--------------------------------------------|----------------------------------------|
| The power does not come        | The battery in not inserted.               | Insert the battery correctly.          |
| on.                            | The battery is exhausted.                  | Recharge the battery.                  |
|                                | The AC power adapter is not                | Reconnect it properly.                 |
|                                | connected correctly.                       |                                        |
| The power cuts out during      | ViviCam X60 was left unattended and        | Turn the power back on.                |
| use.                           | unused, so the auto power off cuts it off. |                                        |
|                                | The battery is exhausted.                  | Recharge or use the AC power           |
|                                |                                            | adapter.                               |
|                                | It is being used in extreme low            |                                        |
| The battery runs out quickly   | temperature.                               |                                        |
| The battery fulls out quickly. | Many shots are being captured in           |                                        |
|                                | dark places inside, requiring flash.       |                                        |
|                                | The battery is not fully charged.          | Fully charge the battery and           |
|                                | The battery is not used for an             | discharge it for at least one complete |
|                                | extended period of time after              | cycle before use to maximize its       |
|                                | charged.                                   | performance and lifetime.              |
| The battery or camera feels    | Long period of continuous use of           |                                        |
| warm.                          | ViviCam X60 or the flash.                  |                                        |

# Shooting

| Symptom                        | Cause                                     | Solution                                 |
|--------------------------------|-------------------------------------------|------------------------------------------|
|                                | The battery is running low.               | Recharge the battery.                    |
|                                | The power is not on.                      | Turn the power on.                       |
|                                | ViviCam X60 is not in shooting mode.      | Slide the mode switch to shooting mode.  |
|                                | The shutter button is not pressed all     | Press the shutter button all the way     |
|                                | the way down.                             | down.                                    |
|                                | The memory card does not have any         | Insert a new memory card, or delete      |
| Even if I press the shutter    | free capacity.                            | unwanted files.                          |
| button ViviCam X60 does        | End of memory card life.                  | Insert a new memory card.                |
| not shoot                      | The flash is charging.                    | Wait until the status LED off.           |
| not shoot.                     | The memory cord is uprecessized by        | Format the memory card in this camera    |
|                                | ViviCom X60                               | before its first use or when it was used |
|                                | VIVICam X60.                              | other than this camera.                  |
|                                | The auto power off function is activated. | Turn the power on again.                 |
|                                | The memory card is write-protected.       | Remove the write-protection.             |
| Income de motore en en         | The power is not on.                      | Turn the power on.                       |
| Images do not appear on        | LCD monitor in dark                       | Adjust the brightness of the LCD         |
| the LCD monitor.               | LOD monitor is dark.                      | monitor in the menu.                     |
|                                |                                           | Wipe clean with a soft, dry cloth or     |
| Although it is set to auto     | The lens is dirty.                        | lens paper.                              |
| focus, it does not focus.      | The distance to the subject is smaller    | Get your subject within the effective    |
| ,                              | than the effective range.                 | focus range.                             |
| The flash does not fire.       | The fleeh is get to fleeh off             | Set the flash to something other than    |
| The flash cannot recharge.     | The hash is set to hash on.               | flash off mode.                          |
|                                | The distance to the subject is greater    | Get closer to your subject and shoot.    |
| Even though the liash lifed,   | than flash effective range.               |                                          |
| the image is dark.             | The flash is too soft.                    | Adjust the flash offset.                 |
|                                | The image is captured in a dark place     | Set the flash to something other than    |
|                                | while set to flash off.                   | flash off mode.                          |
| The image is dark.             | It is under-exposed                       | Set the exposure compensation to a       |
|                                | it is under-exposed.                      | larger value.                            |
|                                | The flash is too soft.                    | Adjust the flash offset.                 |
| The image is too bright.       |                                           | Set the exposure compensation to a       |
|                                | it is over-exposed.                       | smaller value.                           |
|                                | The flash is too strong.                  | Adjust the flash offset.                 |
|                                | The image was captured in                 |                                          |
| The image lacks natural color. | conditions that are hard for auto white   | Add a white object to the composition.   |
|                                | balance to adjust to.                     |                                          |

# Playback

| Symptom                     | Cause                               | Solution                                |
|-----------------------------|-------------------------------------|-----------------------------------------|
| Cannot playback.            | It is not set to playback mode.     | Slide the mode switch to playback mode. |
| The contents of memory card | You played back a memory card that  | Insert a memory card that was           |
| cannot be played back.      | was not formatted by this device.   | formatted and stored on by this device. |
|                             | The file is protected.              | Cancel protection.                      |
| Files cannot be deleted.    | You played back a memory card that  | Insert a memory card that was           |
|                             | was not formatted by this device.   | formatted and stored on by this device. |
|                             | The memory card is write-protected. | Remove the write-protection.            |
| Cannot format a memory      | The memory card is write-protected. | Remove the write-protection.            |
| card.                       | End of memory card life.            | Insert a new memory card.               |
| The playback image is dark  |                                     |                                         |
| though I used the flash.    | The LCD monitor is too dark.        | Adjust the brightness of LCD monitor.   |
|                             |                                     |                                         |

#### Other Problems

| Symptom                       | Cause                                           | Solution                       |
|-------------------------------|-------------------------------------------------|--------------------------------|
| Even when ViviCam X60's       |                                                 |                                |
| buttons are pressed, it does  | The battery is running low.                     | Recharge the battery.          |
| not operate.                  |                                                 |                                |
| The date and time is wrong.   | The correct date and time is not set.           | Set the correct date and time. |
| The date set has disappeared. | The battery is removed with the power still on. | Set the date and time again.   |

# About connecting to your computer/software

| Symptom                        | Cause                                                                    | Solution                               |
|--------------------------------|--------------------------------------------------------------------------|----------------------------------------|
|                                | The free space on the hard disk in<br>your computer may be insufficient. | Check whether the hard disk has a      |
|                                |                                                                          | space for running Windows, and if      |
|                                |                                                                          | the drive for loading image files has  |
|                                |                                                                          | a capacity at least that of the memory |
| Cannot download images.        |                                                                          | card inserted in ViviCam X60.          |
|                                | No power supply.                                                         | Recharge the battery.                  |
|                                |                                                                          | Use AC power adapter.                  |
|                                |                                                                          | Turn the power on.                     |
| Cannot playback video clips on | DirectX has compatibility issue with                                     | Download and install DirectX 9.0       |
|                                | Video Driver.                                                            | from Microsoft website.                |
| Windows 98 or Windows ME.      | Media player version under 9.0 on                                        | Update media player version to 9.0     |
|                                | Windows ME.                                                              | or above.                              |